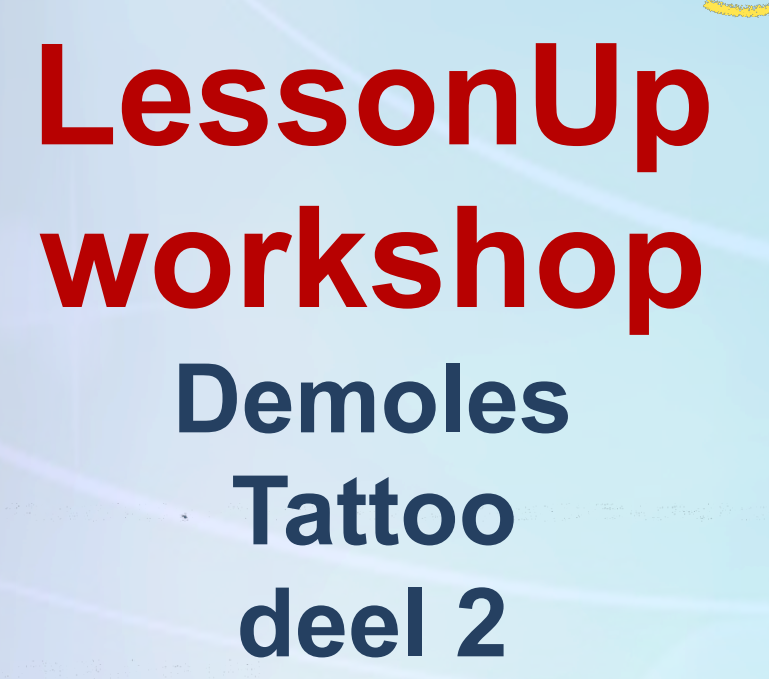

 $(\circ)$ 

MOBIL

LEARNING

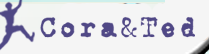

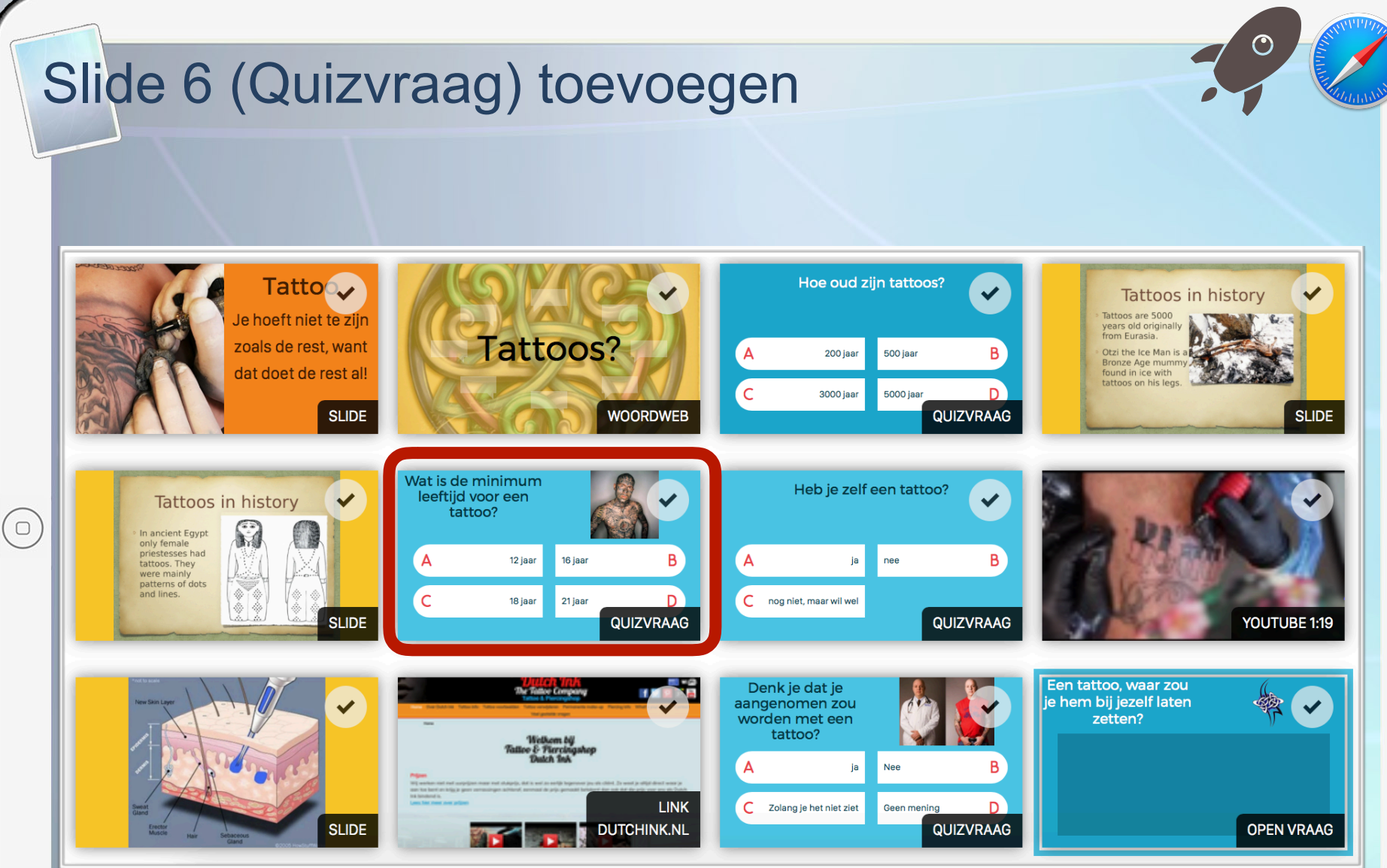

.

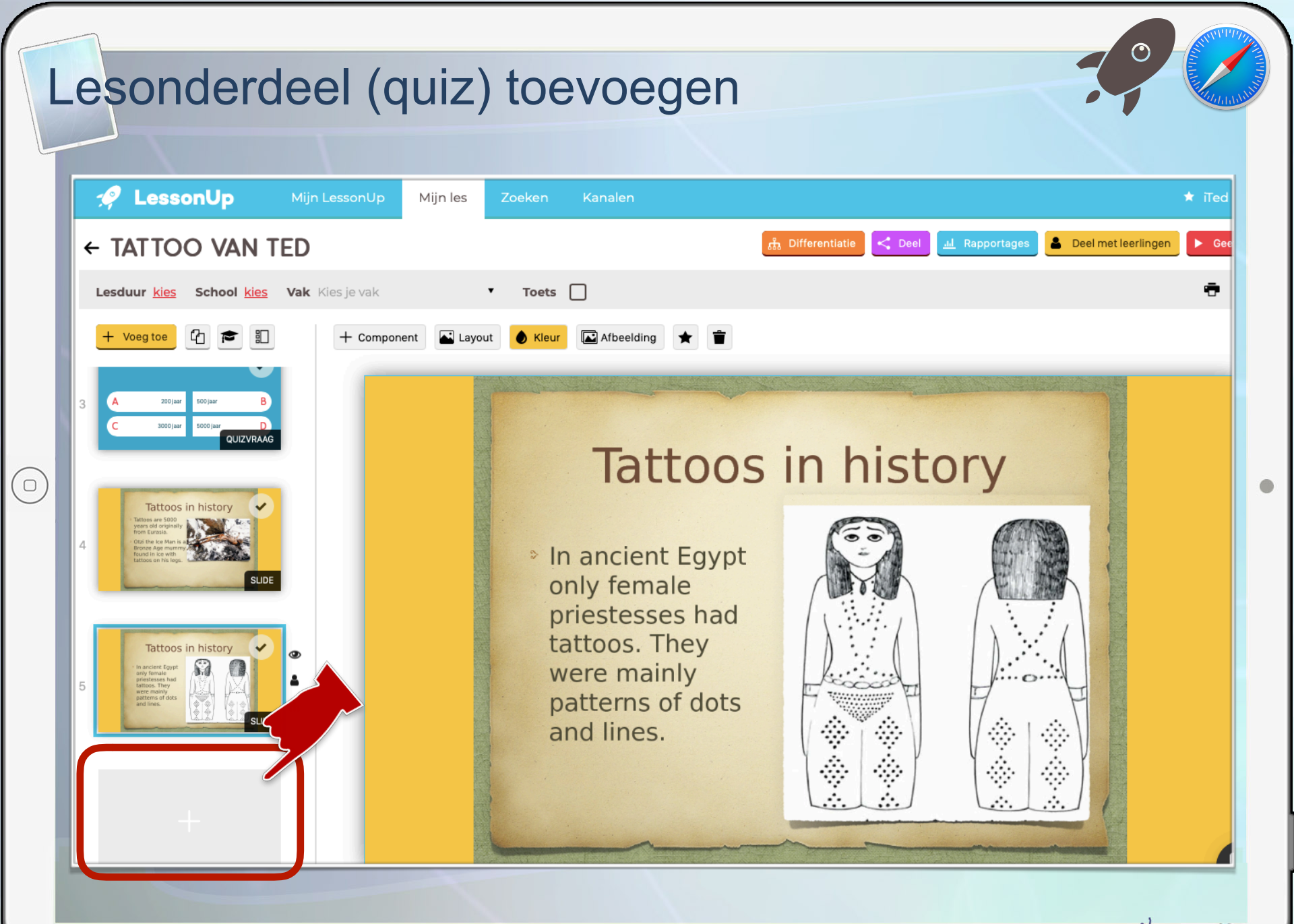

#### Quizvraag toevoegen

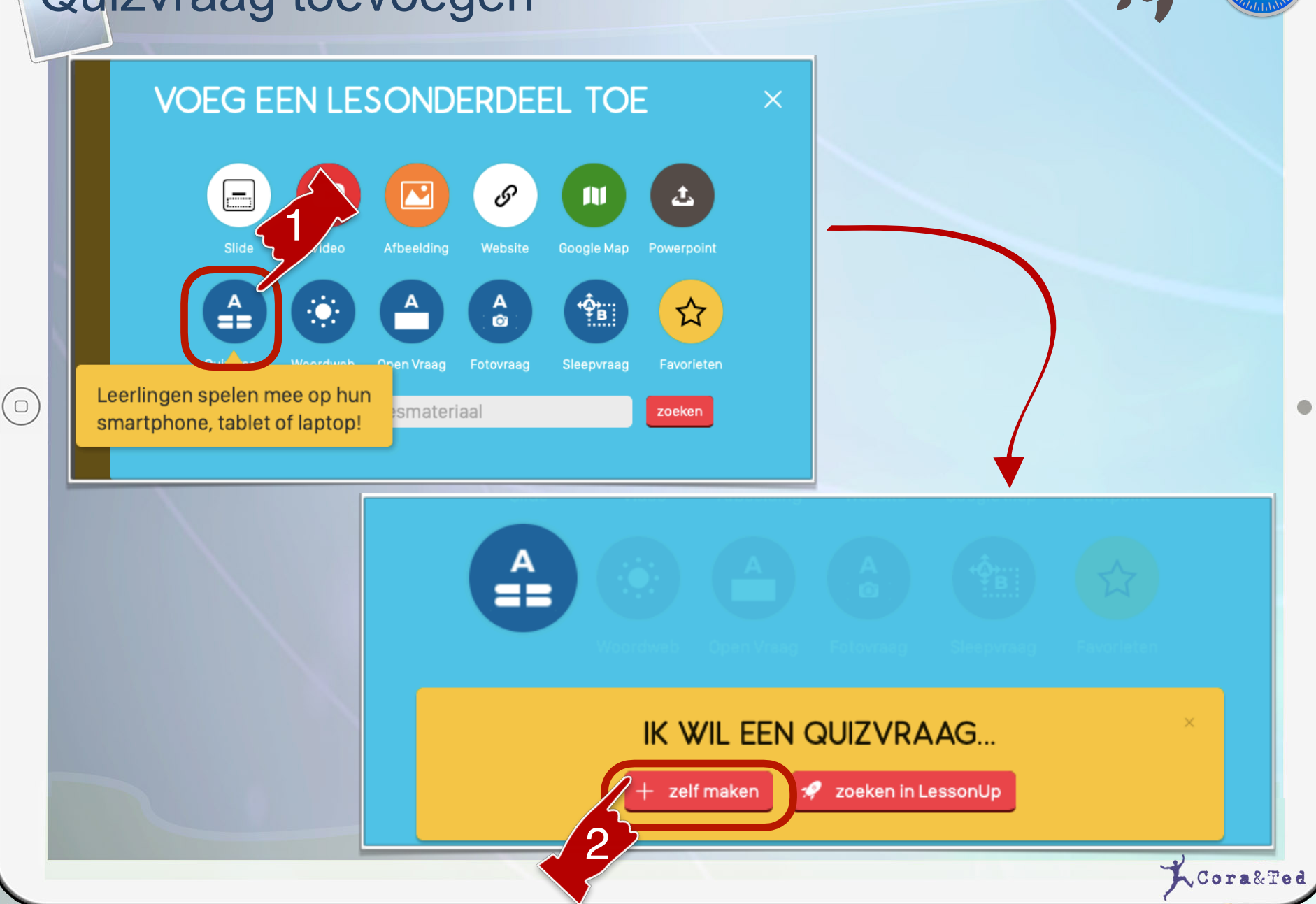

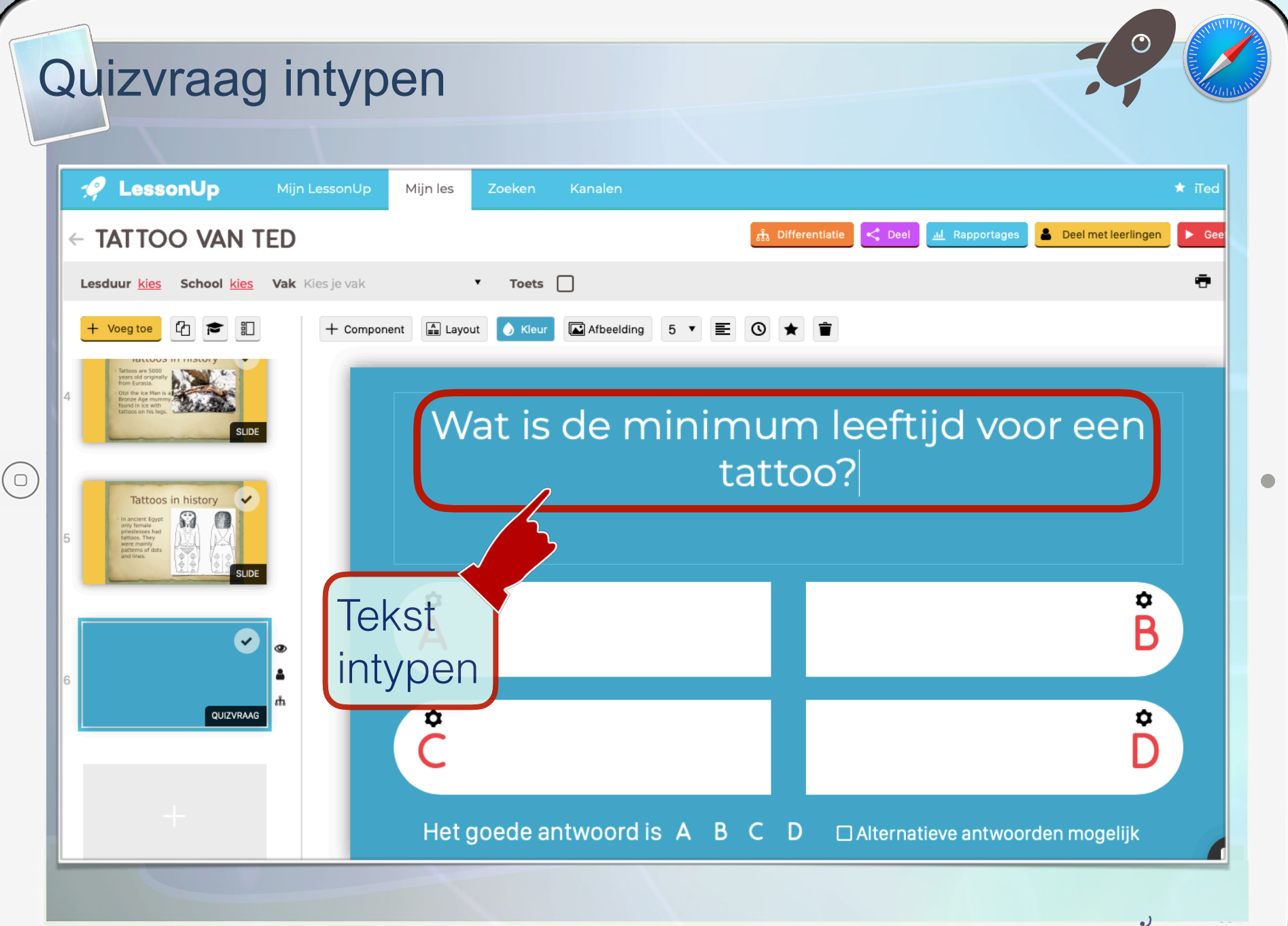

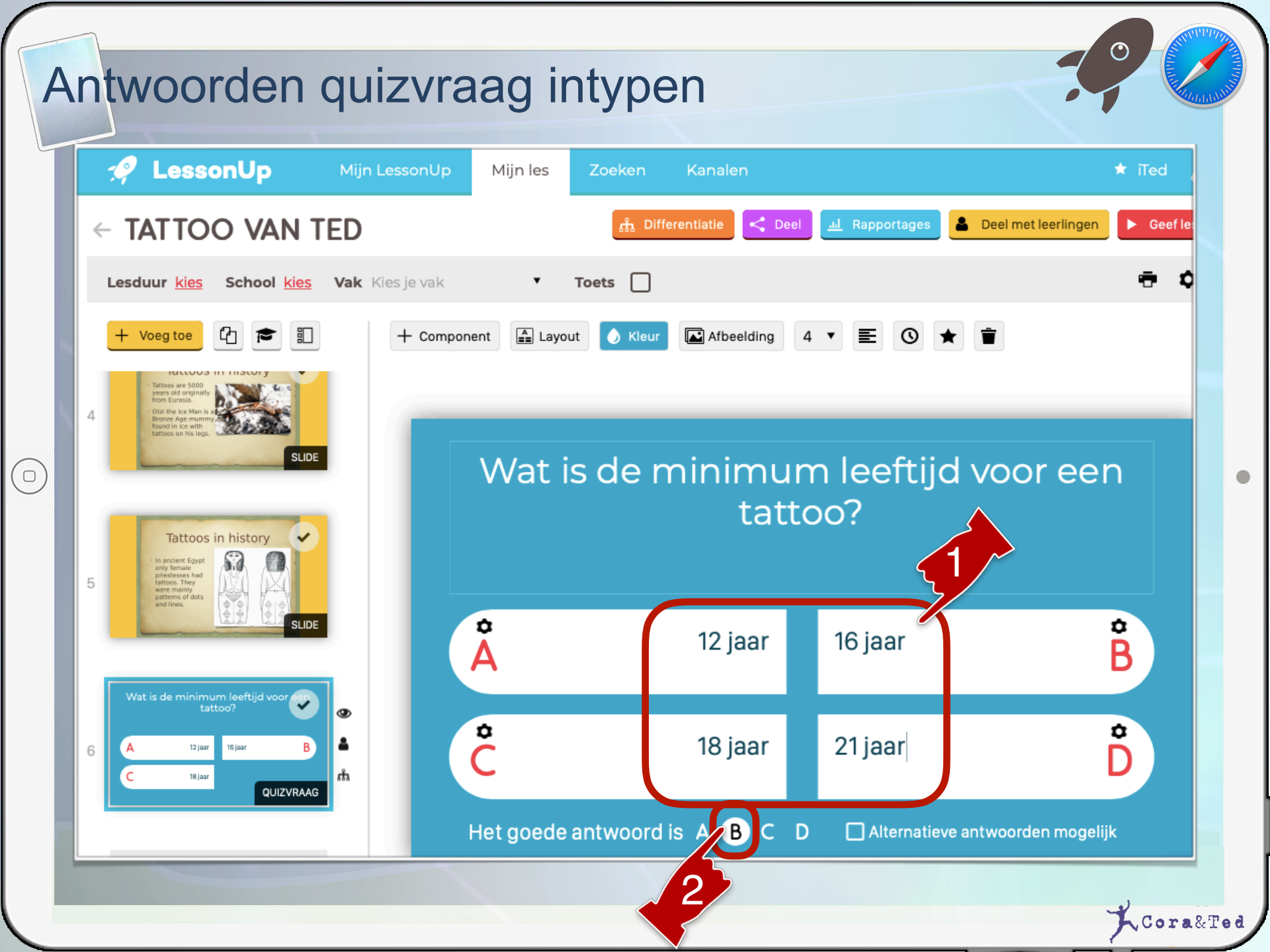

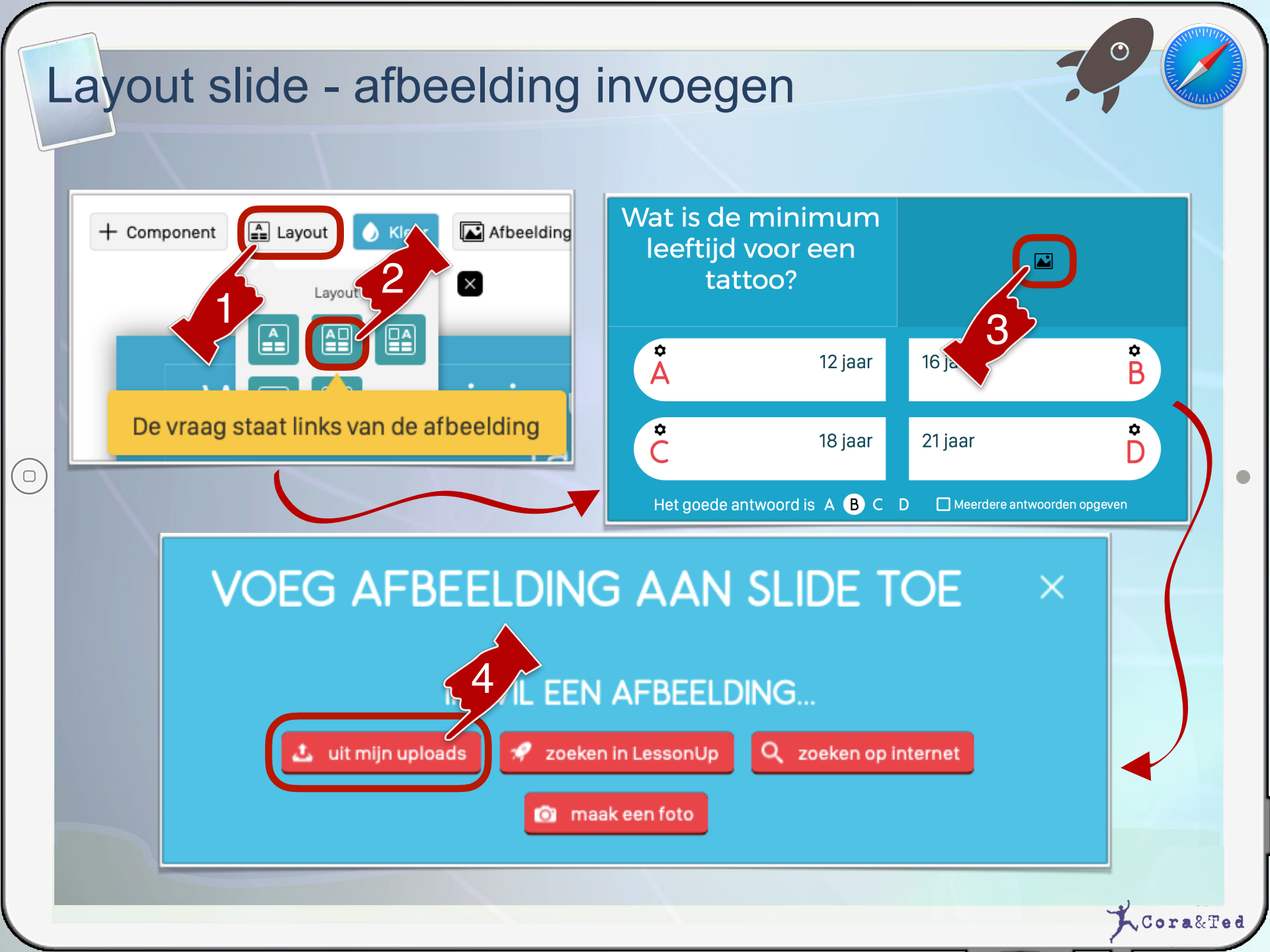

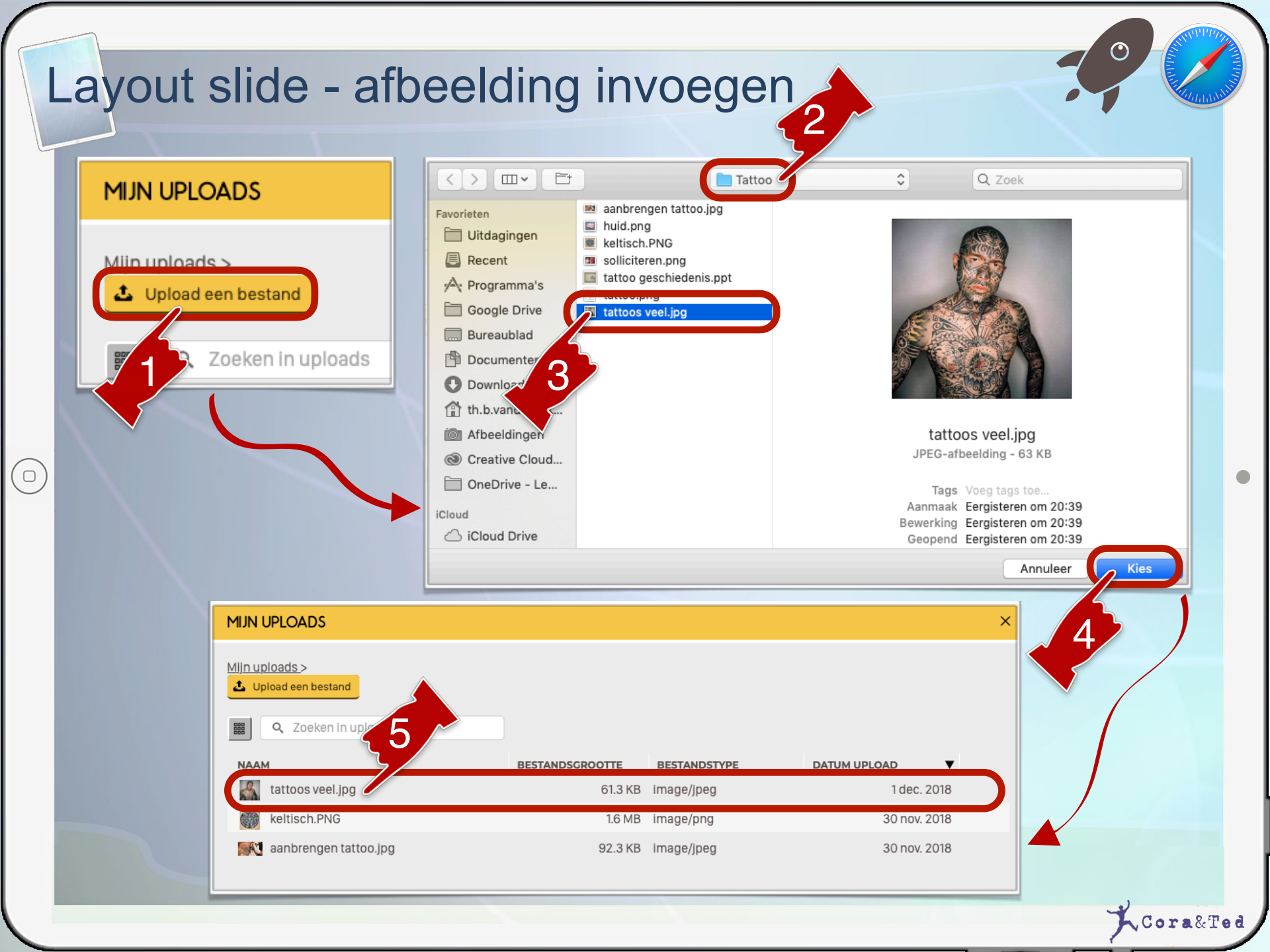

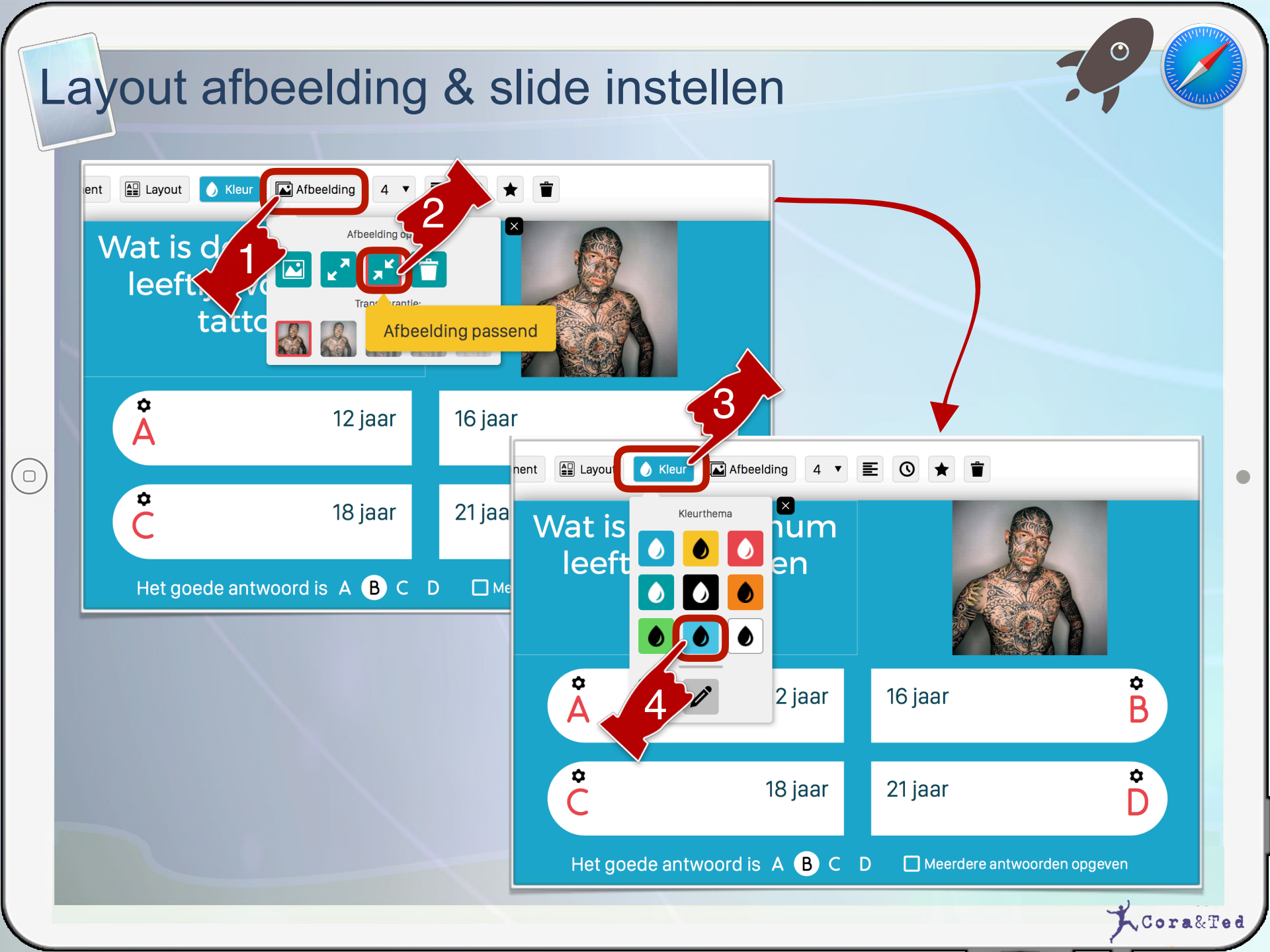

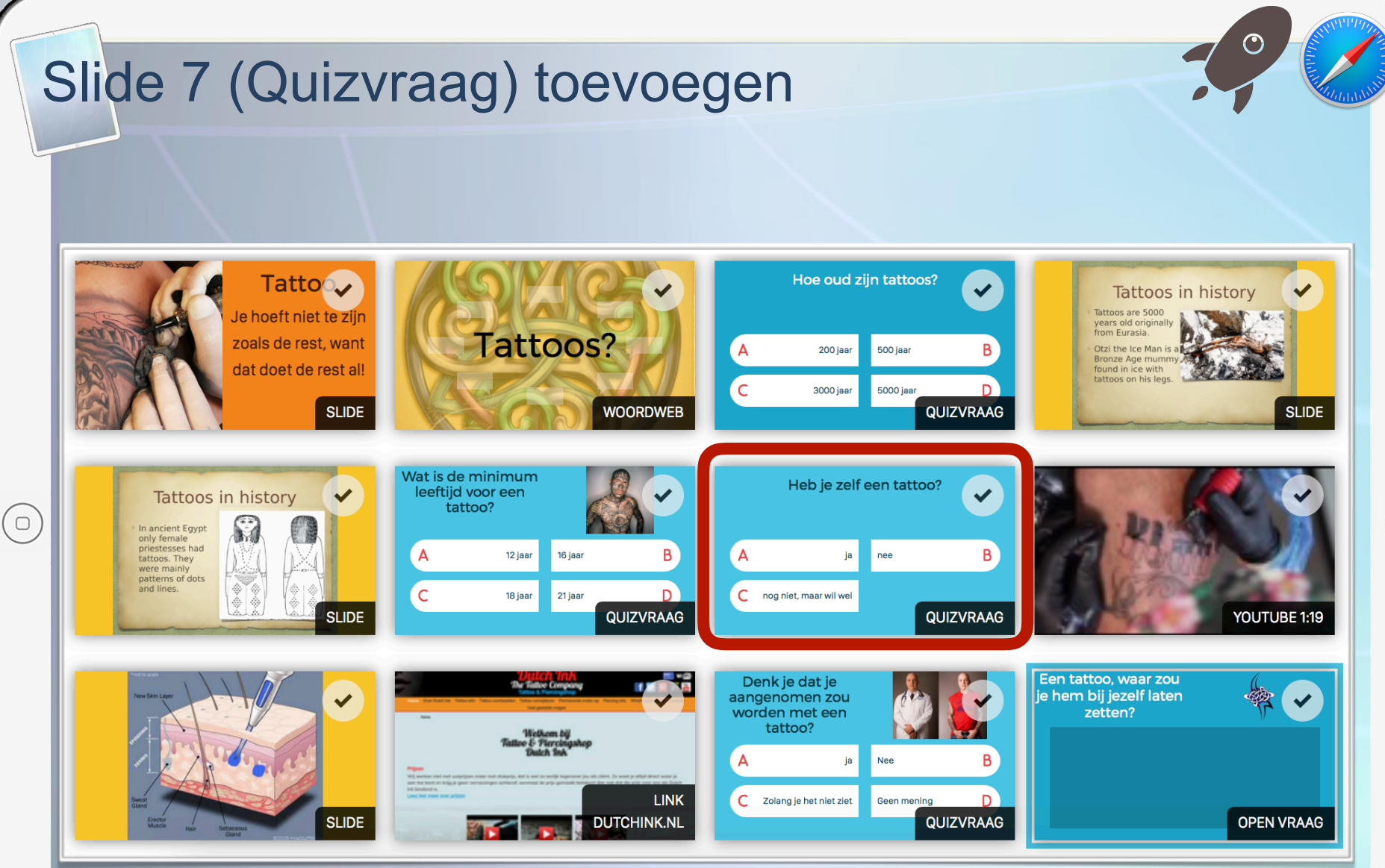

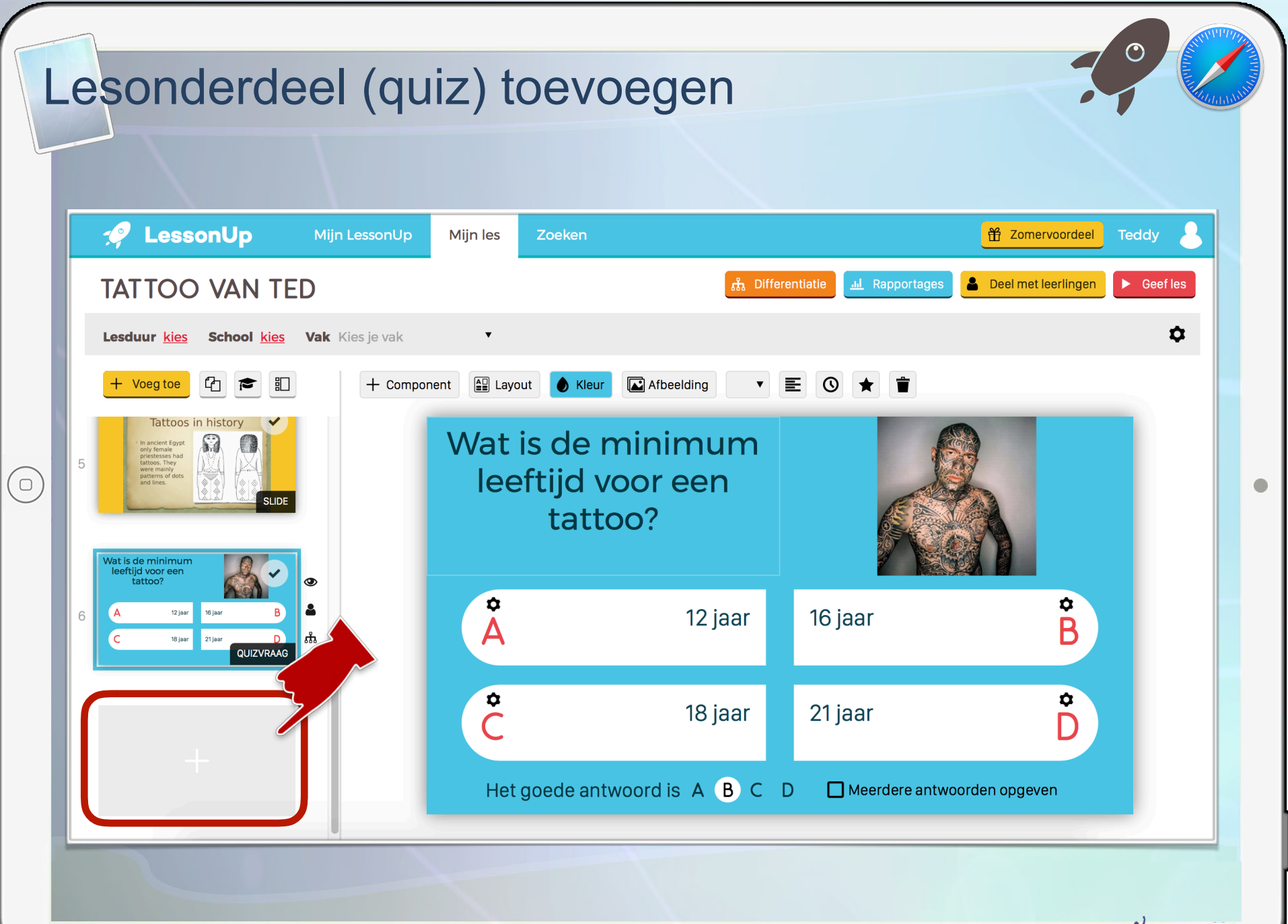

#### Quizvraag toevoegen

 $(\Box)$ 

#### VOEG EEN LESONDERDEEL TOE

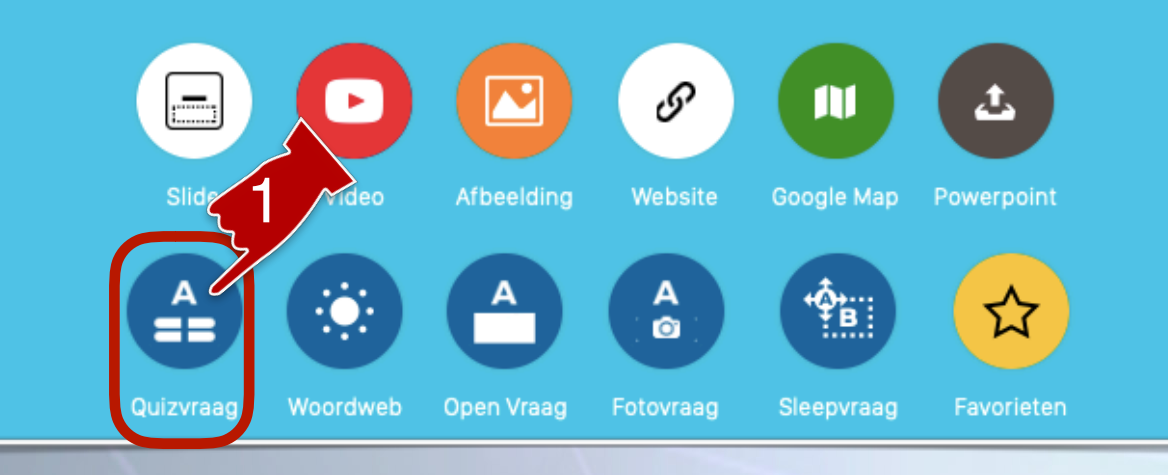

#### IK WIL EEN QUIZVRAAG...

zelf maken

 $\times$ 

🚀 zoeken in LessonUp

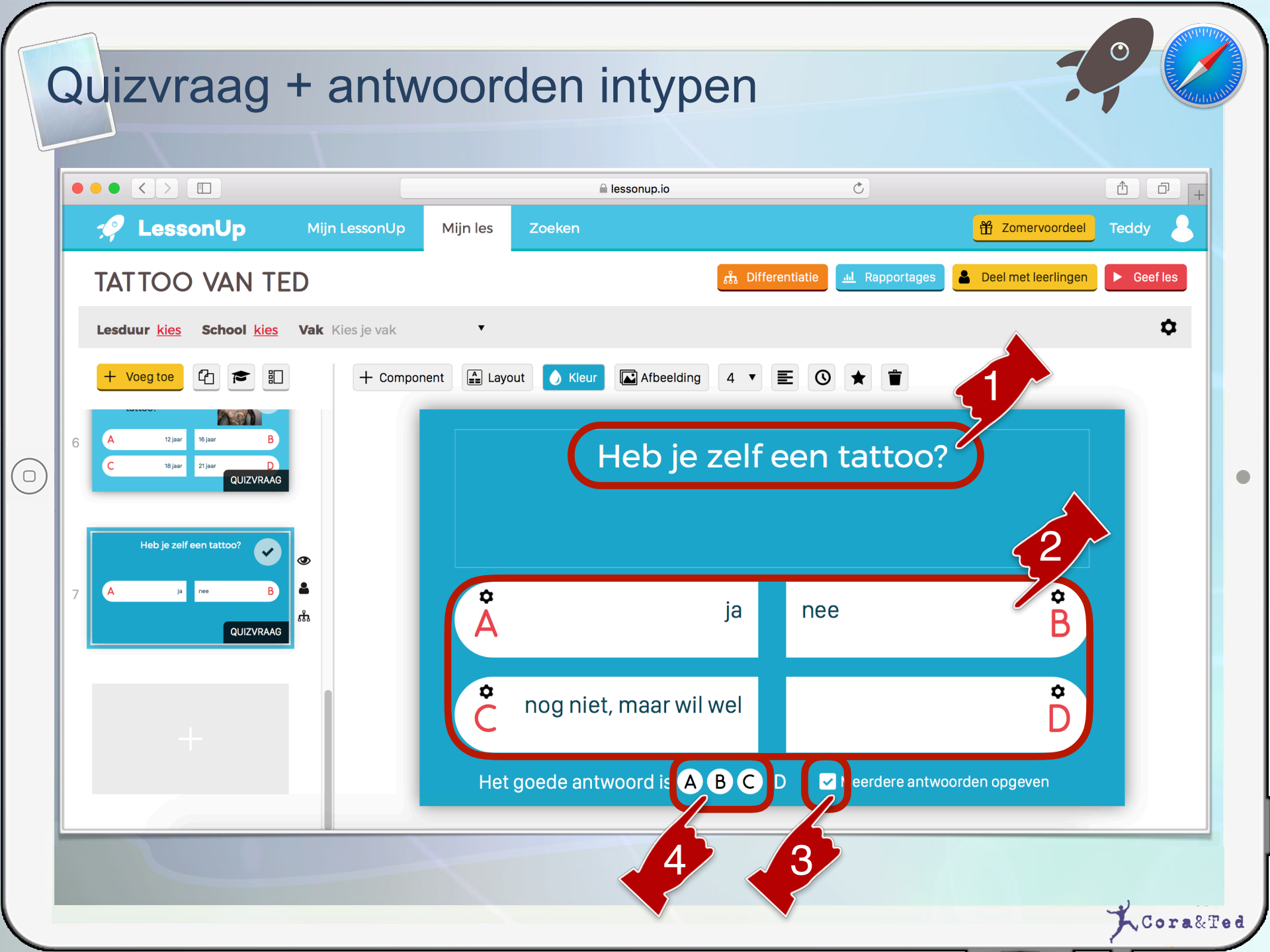

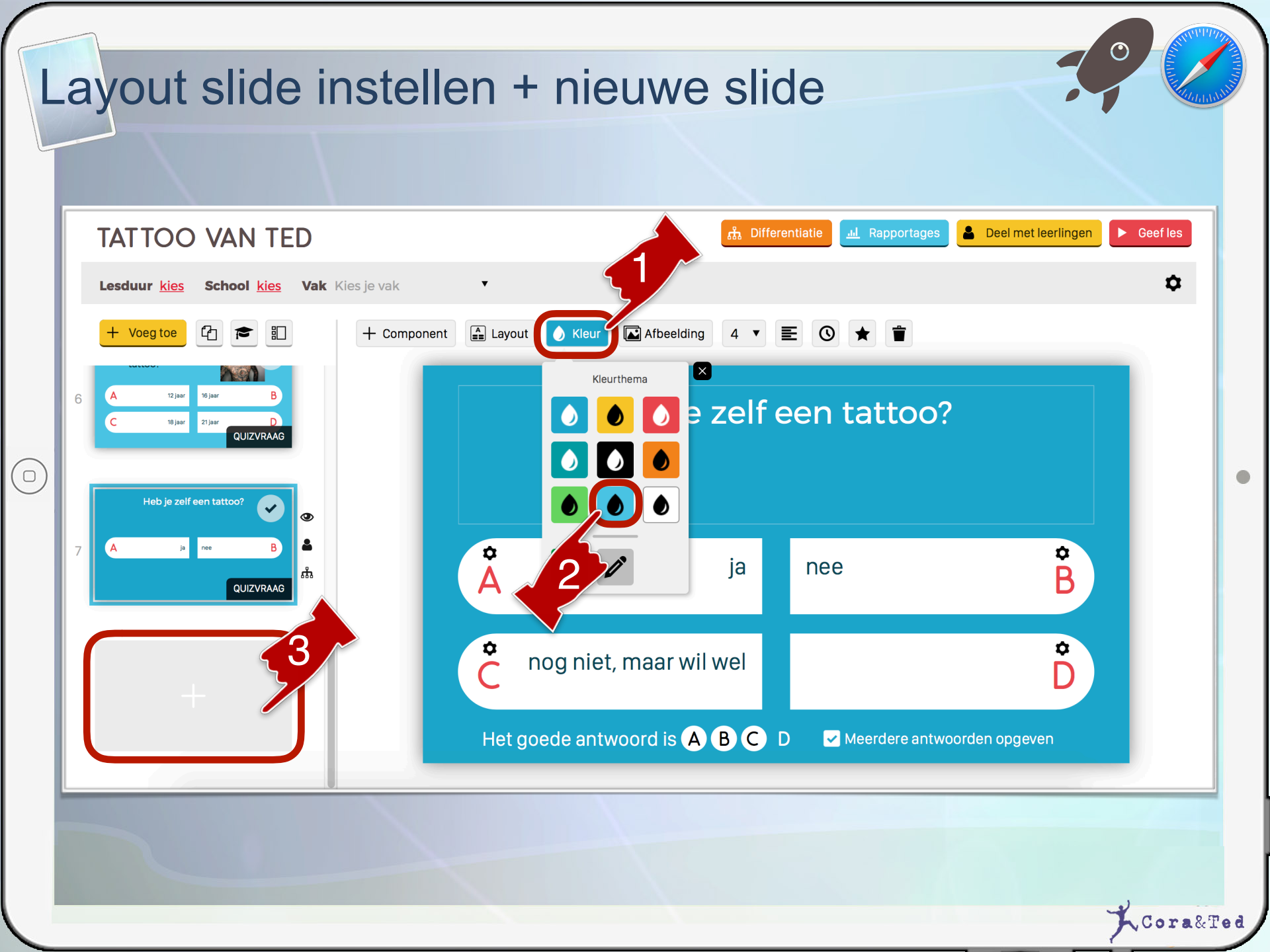

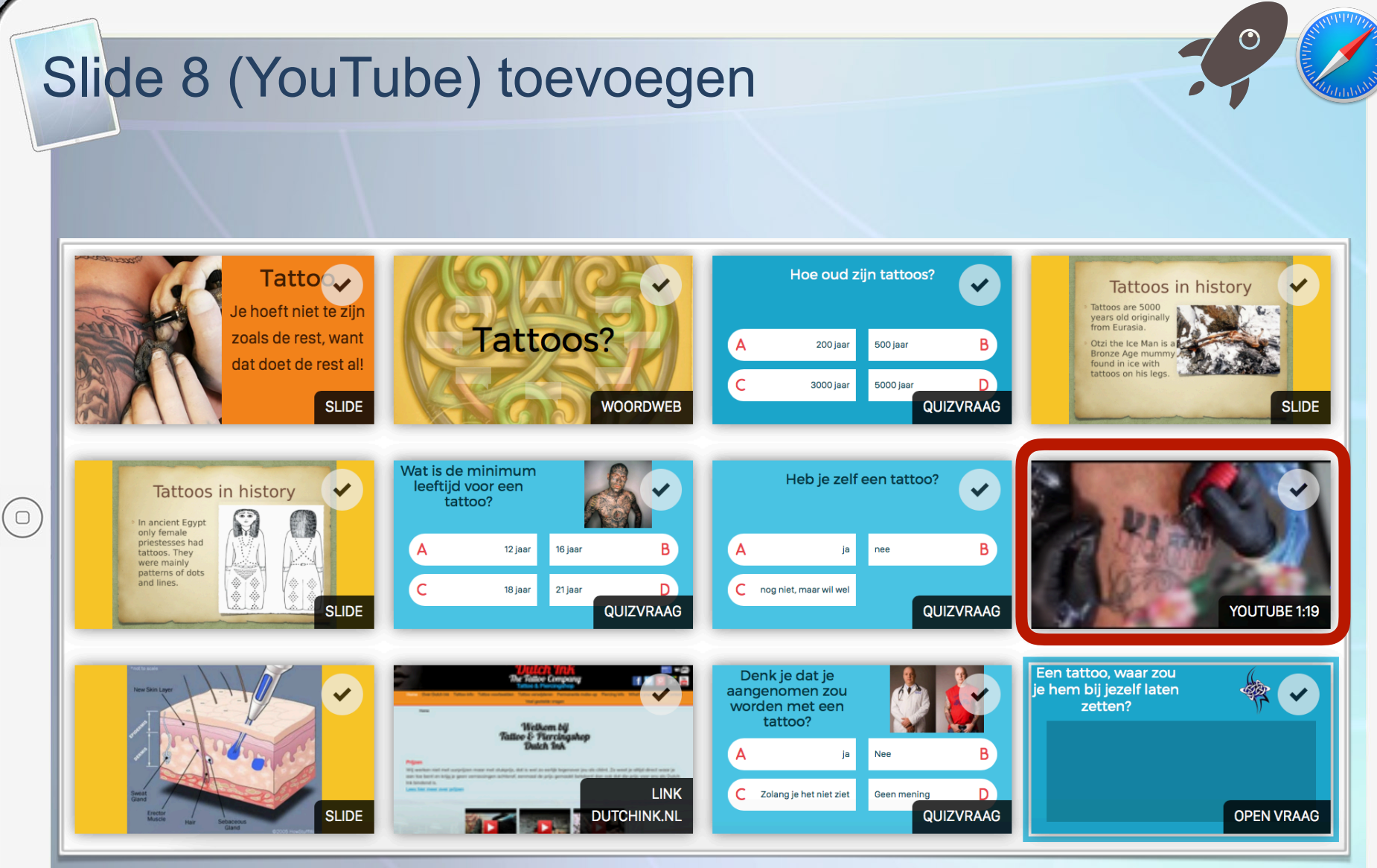

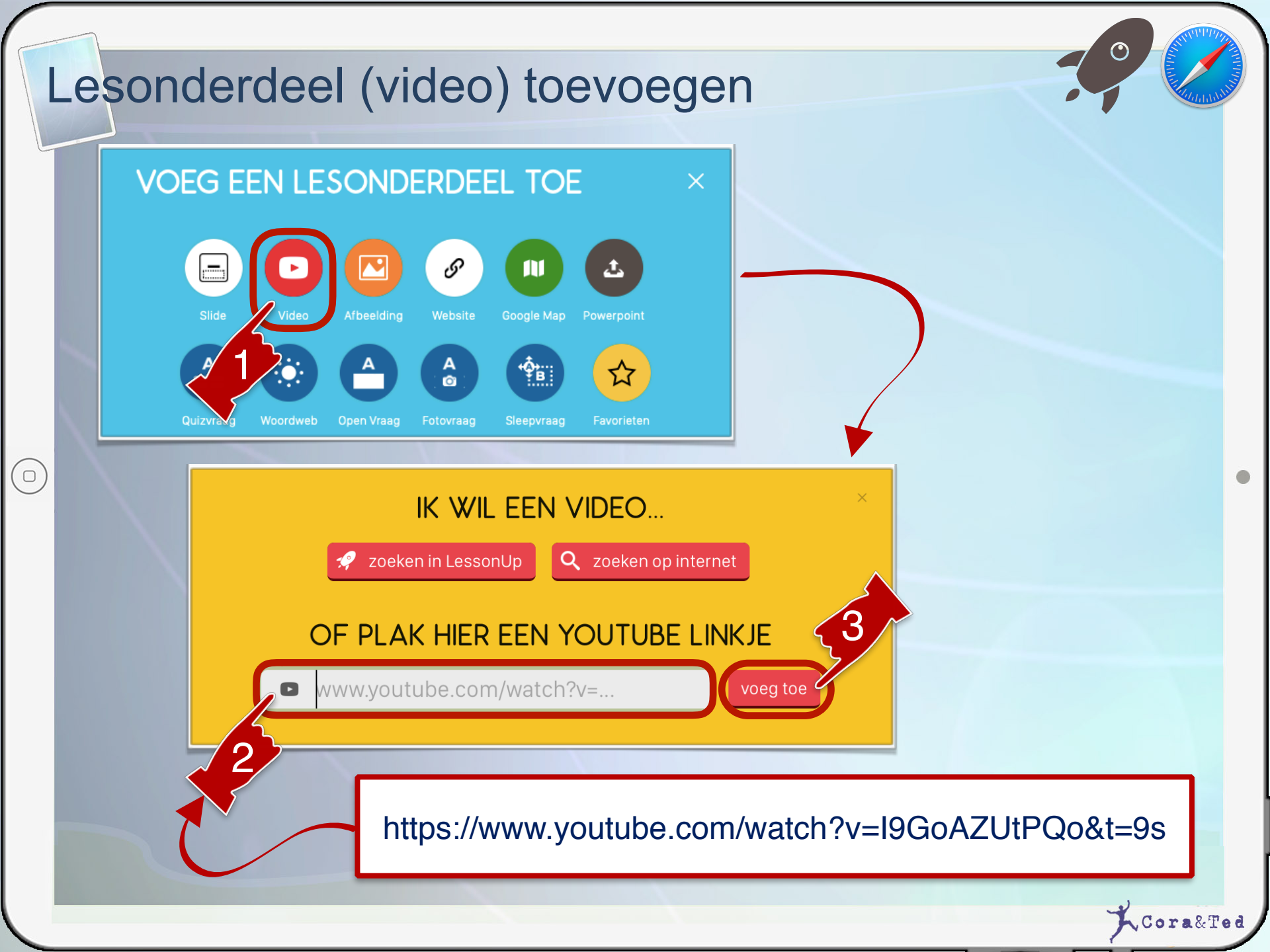

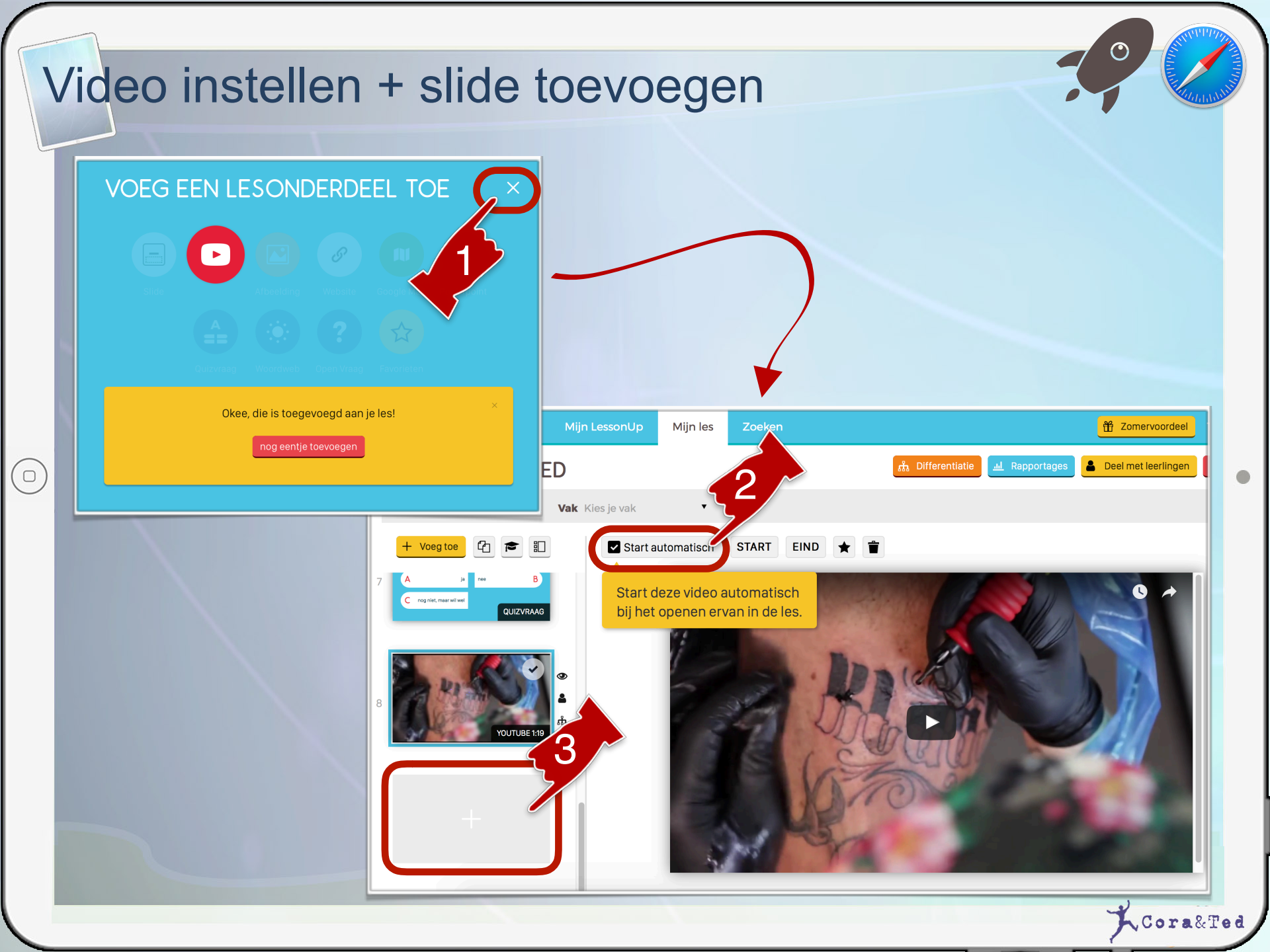

### Slide 9 (Slide) toevoegen

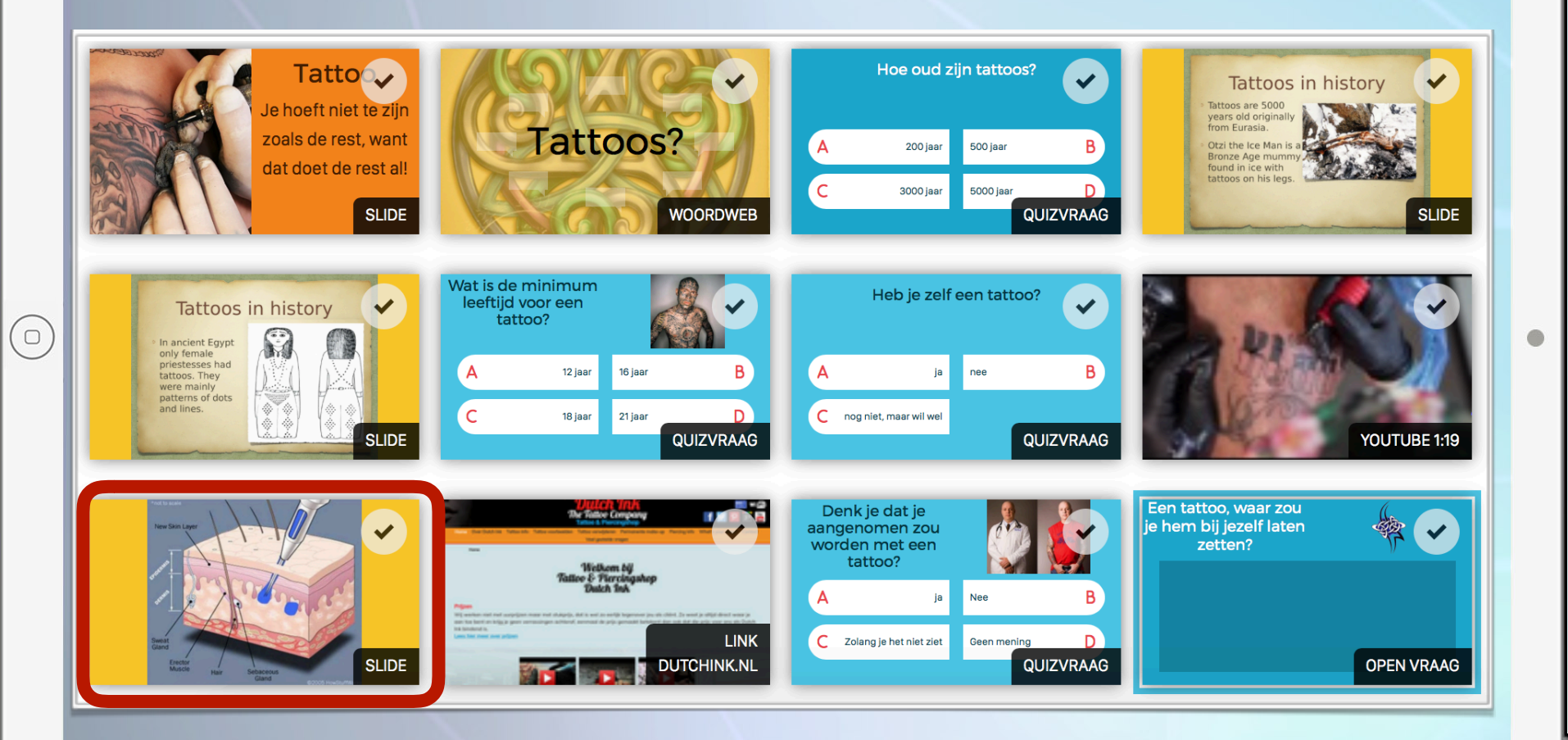

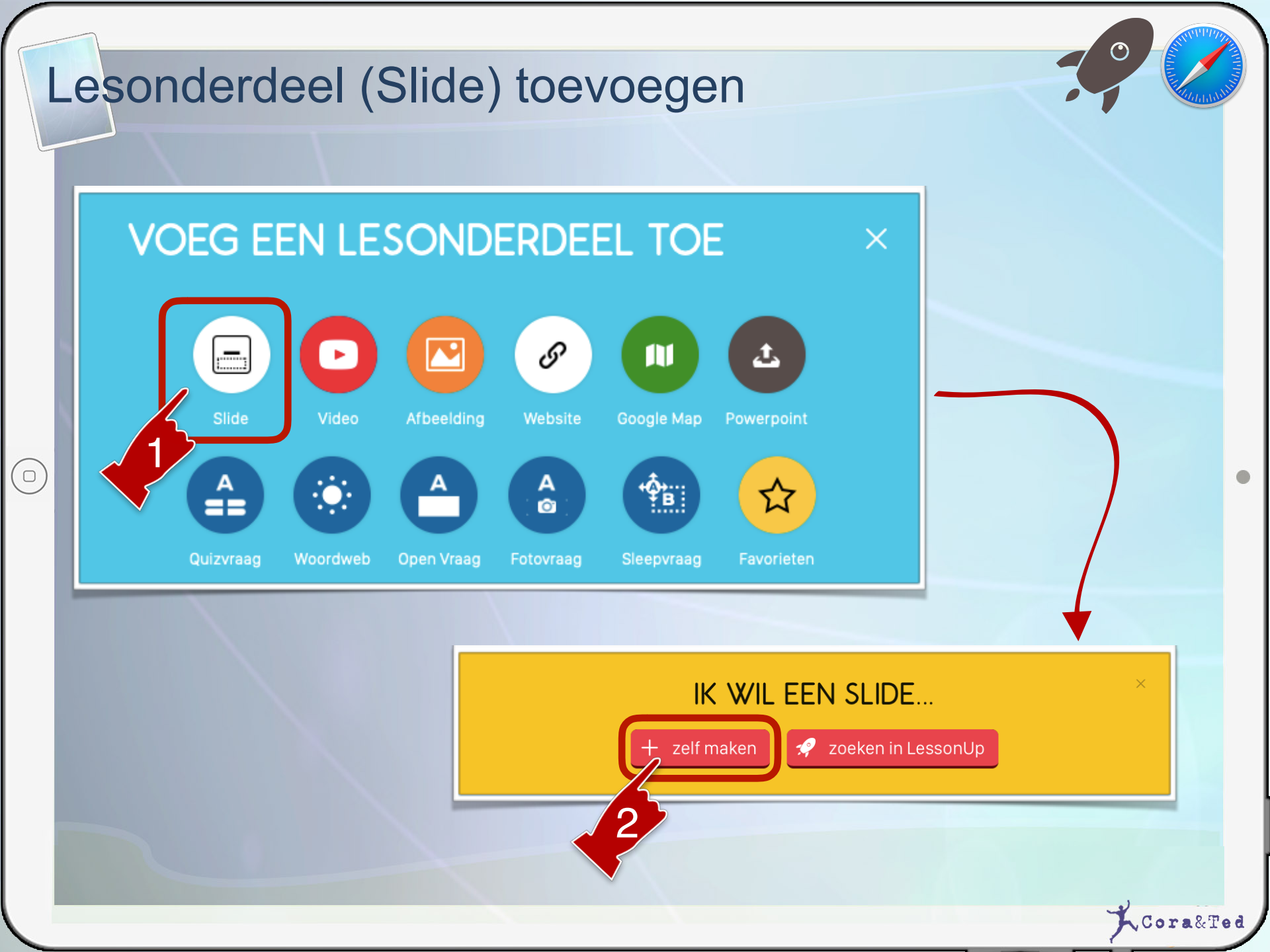

### Afbeelding toevoegen

 $\bigcirc$ 

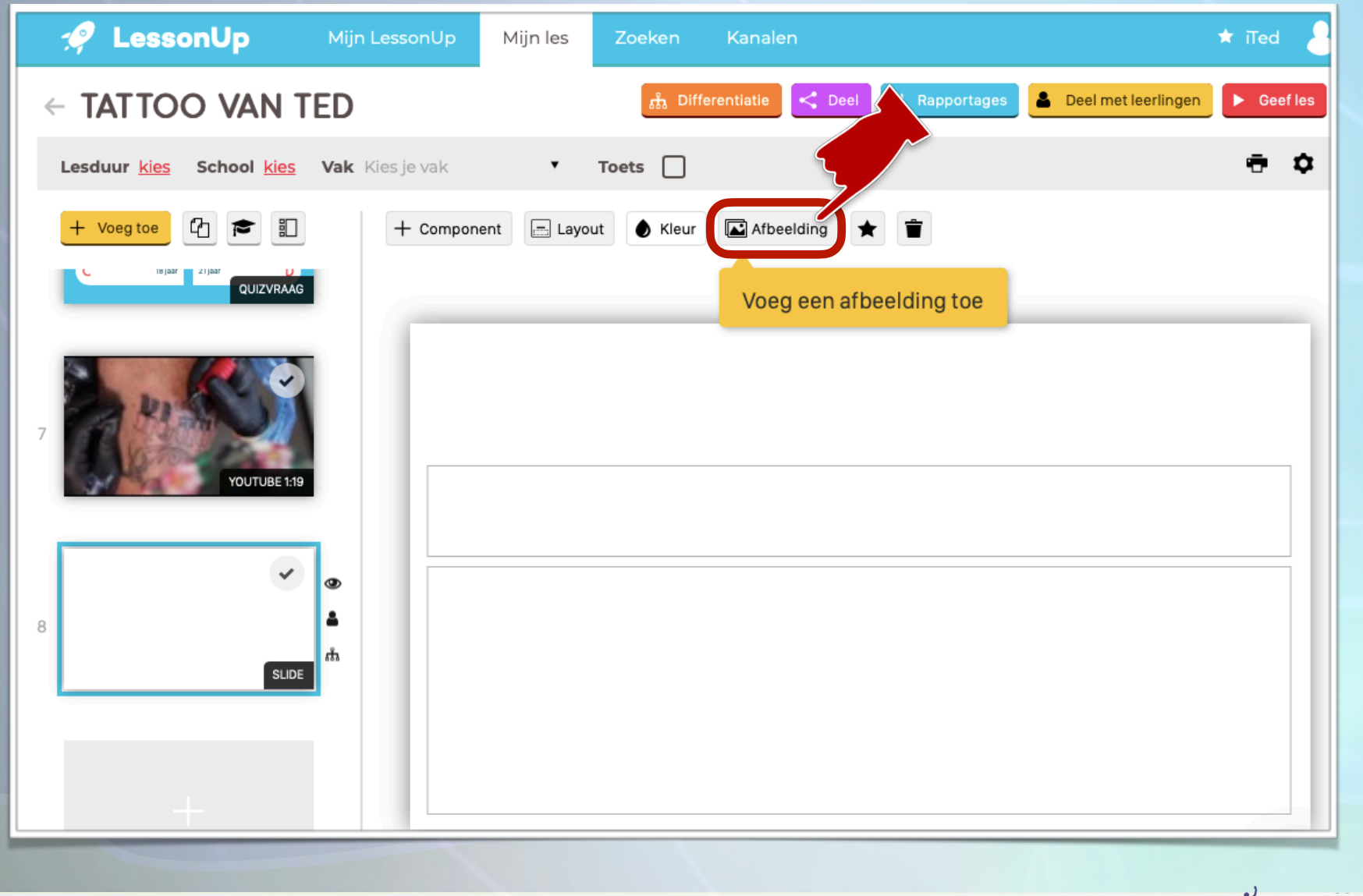

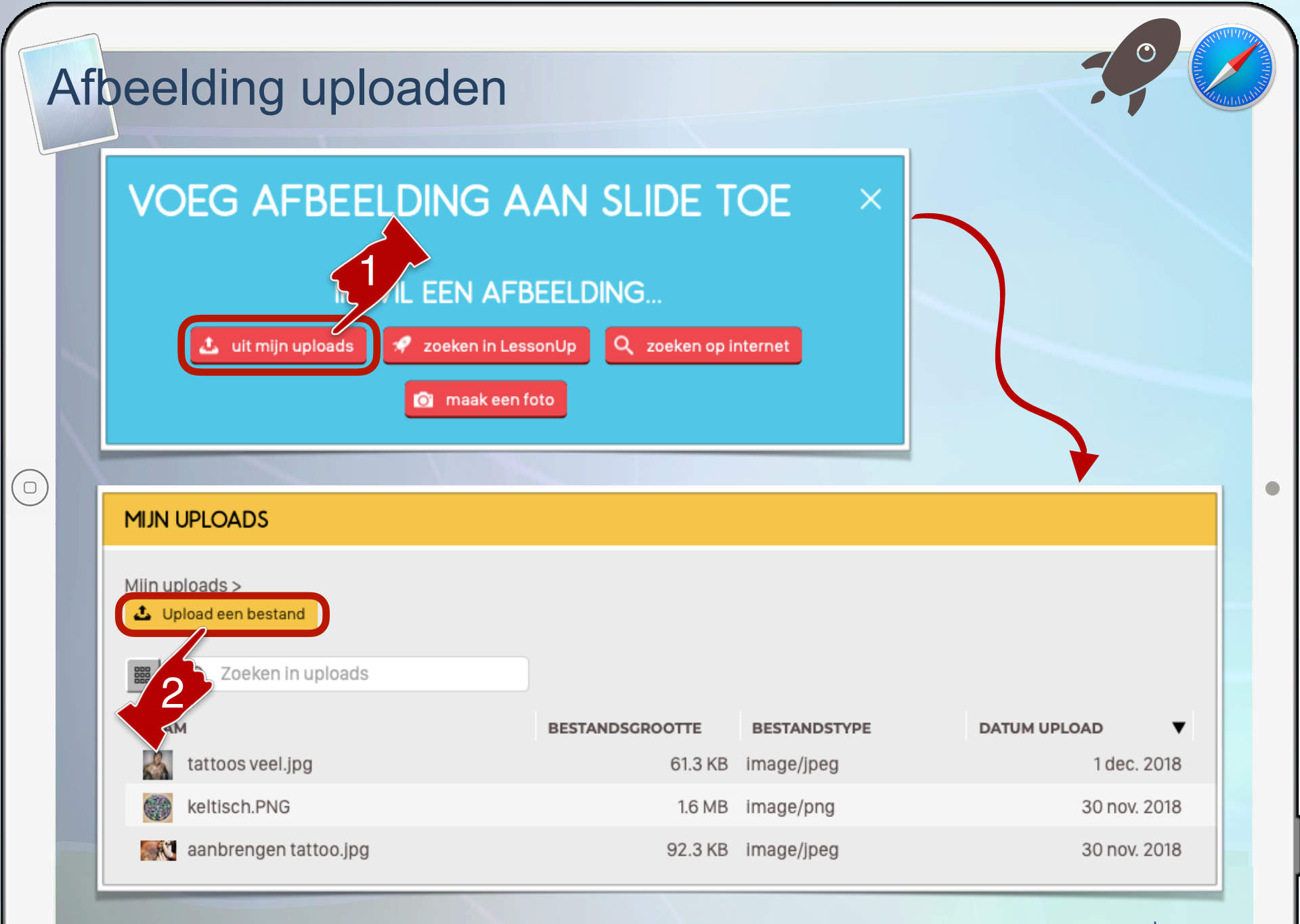

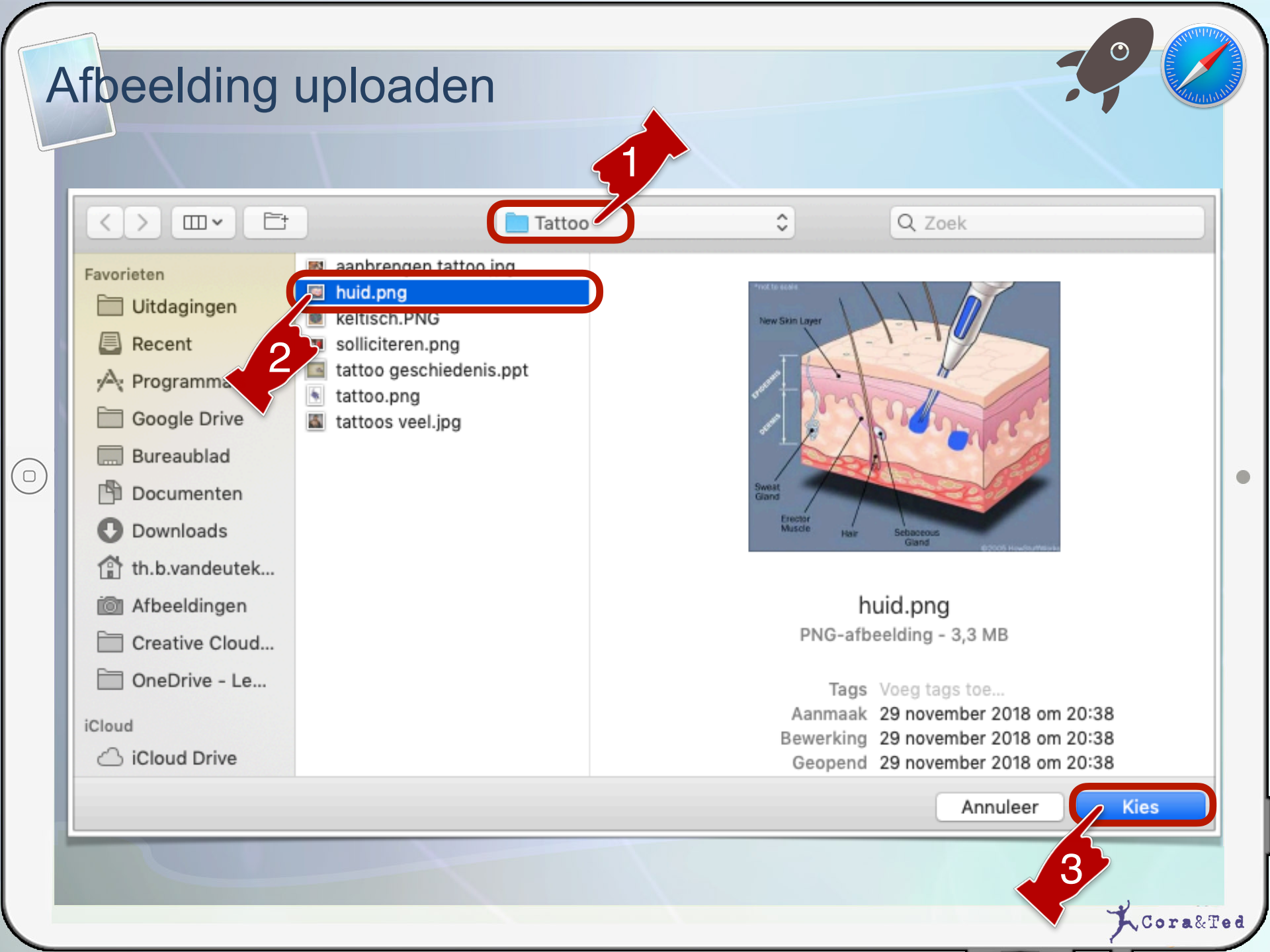

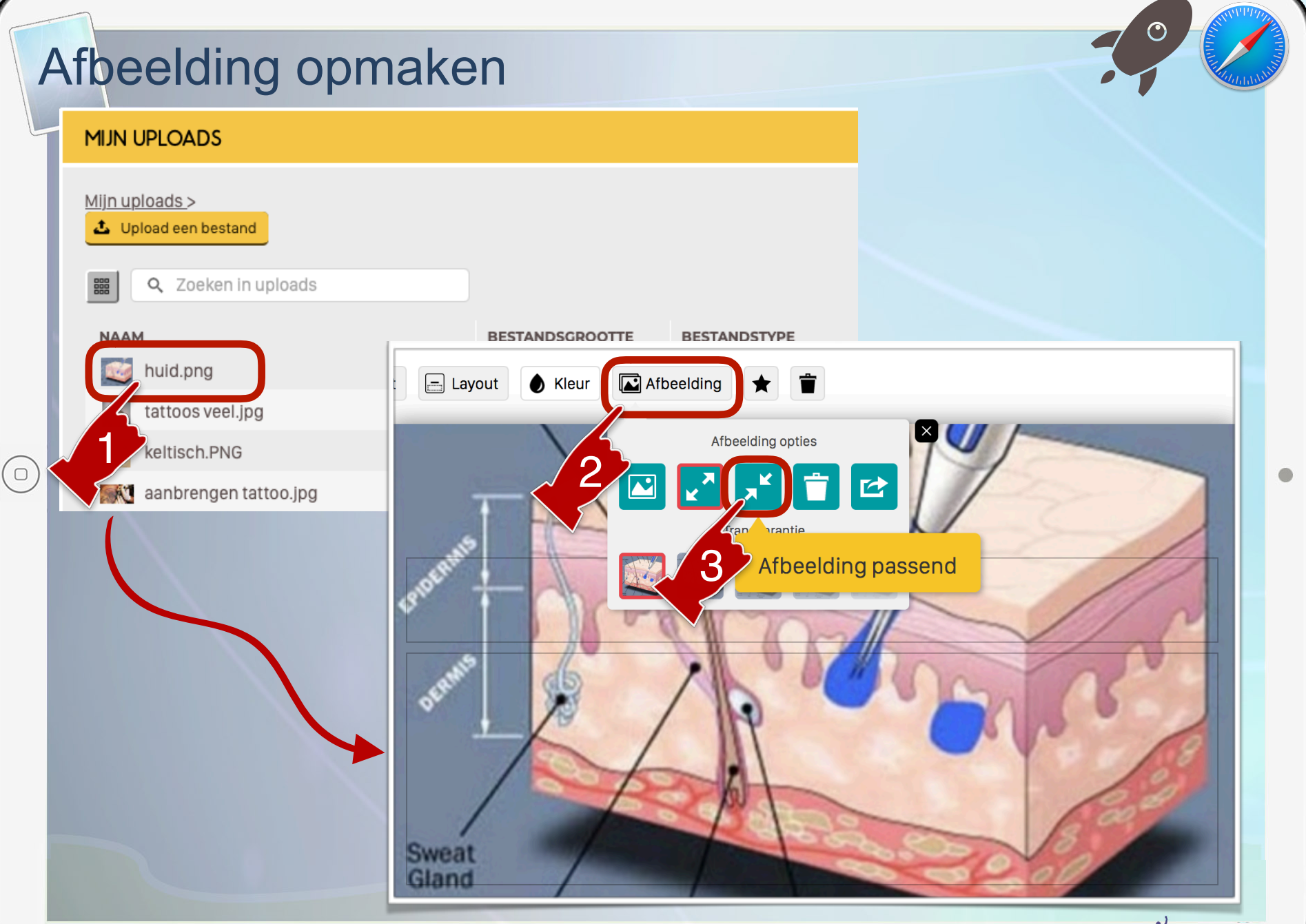

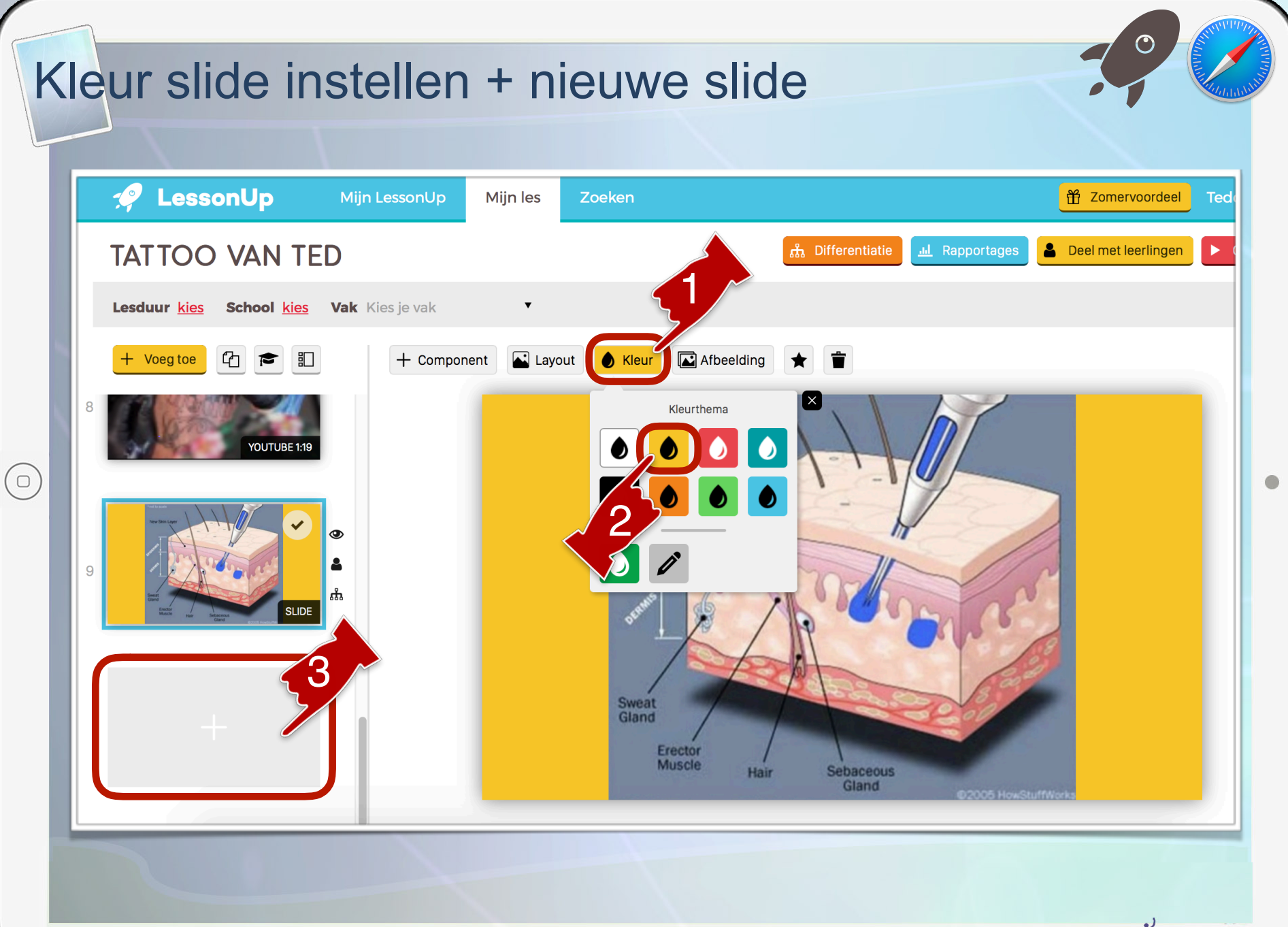

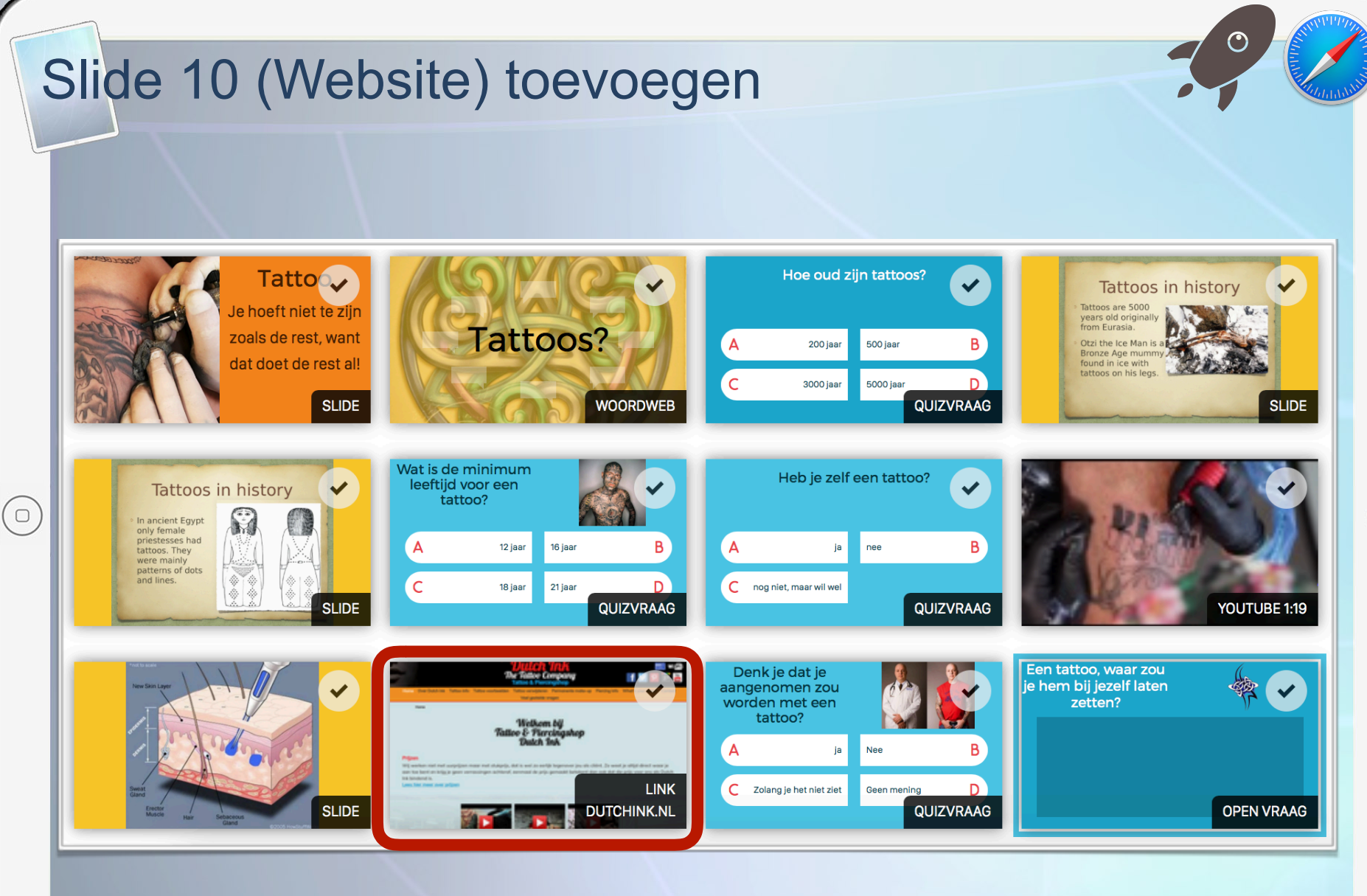

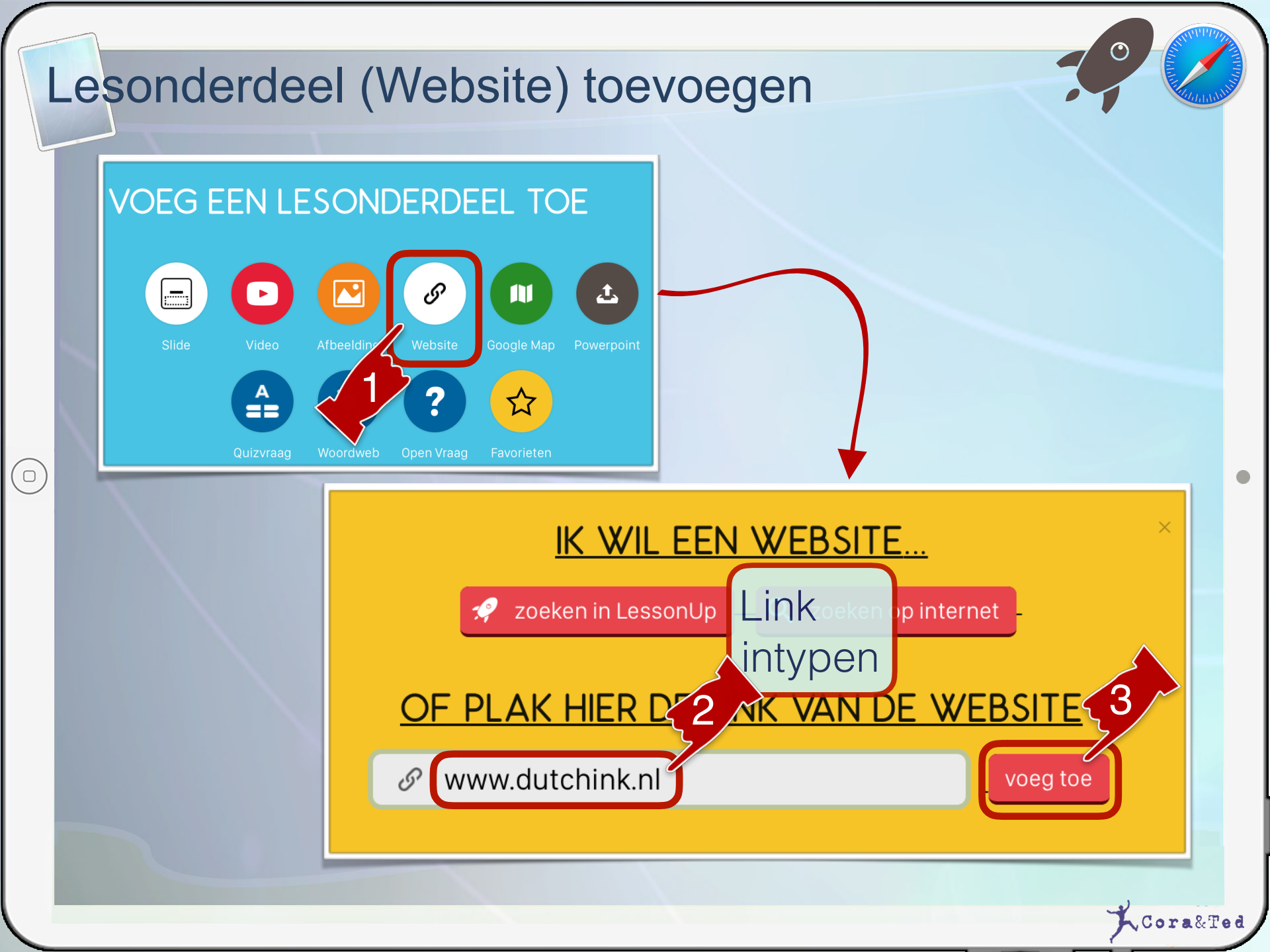

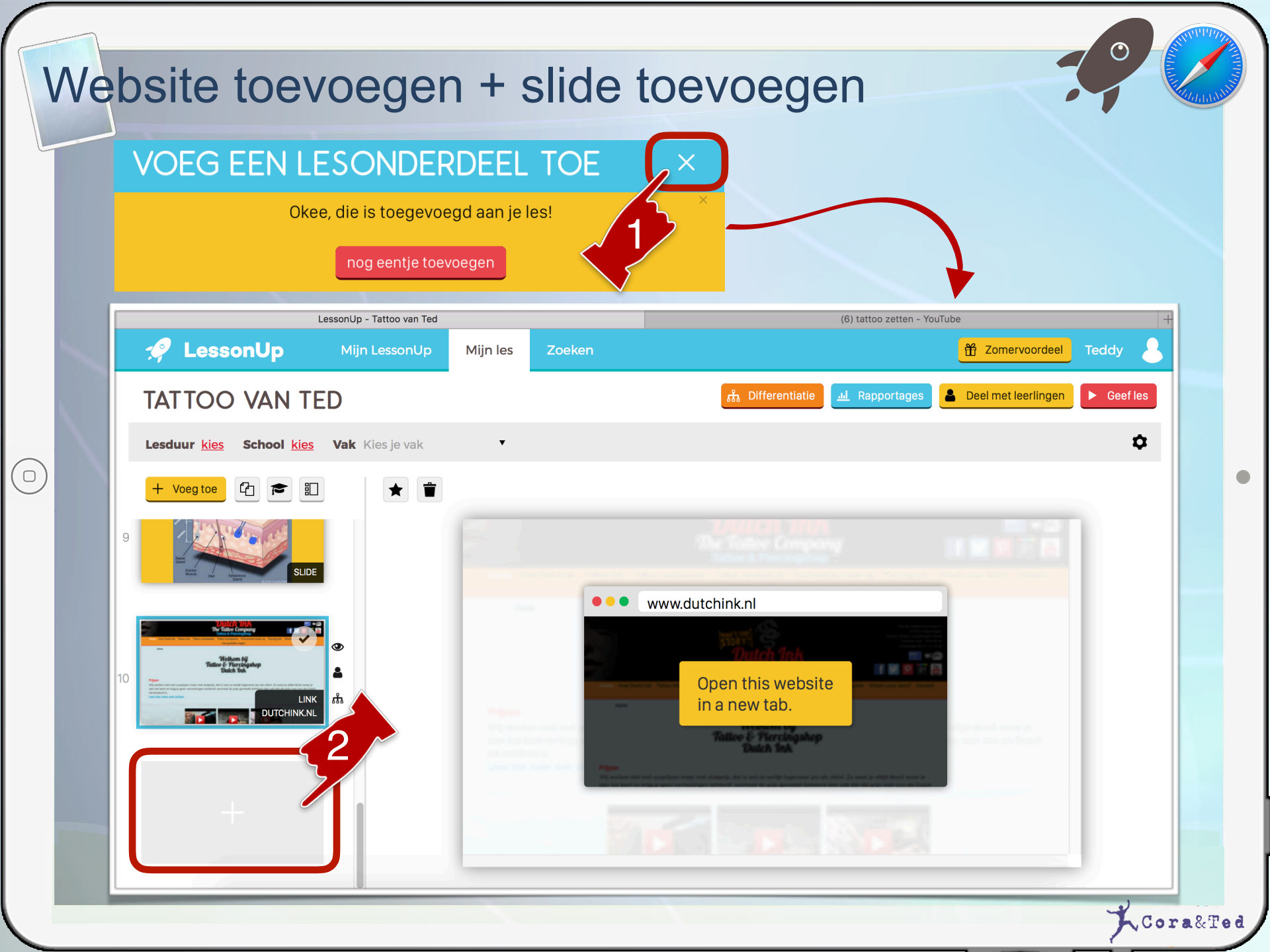

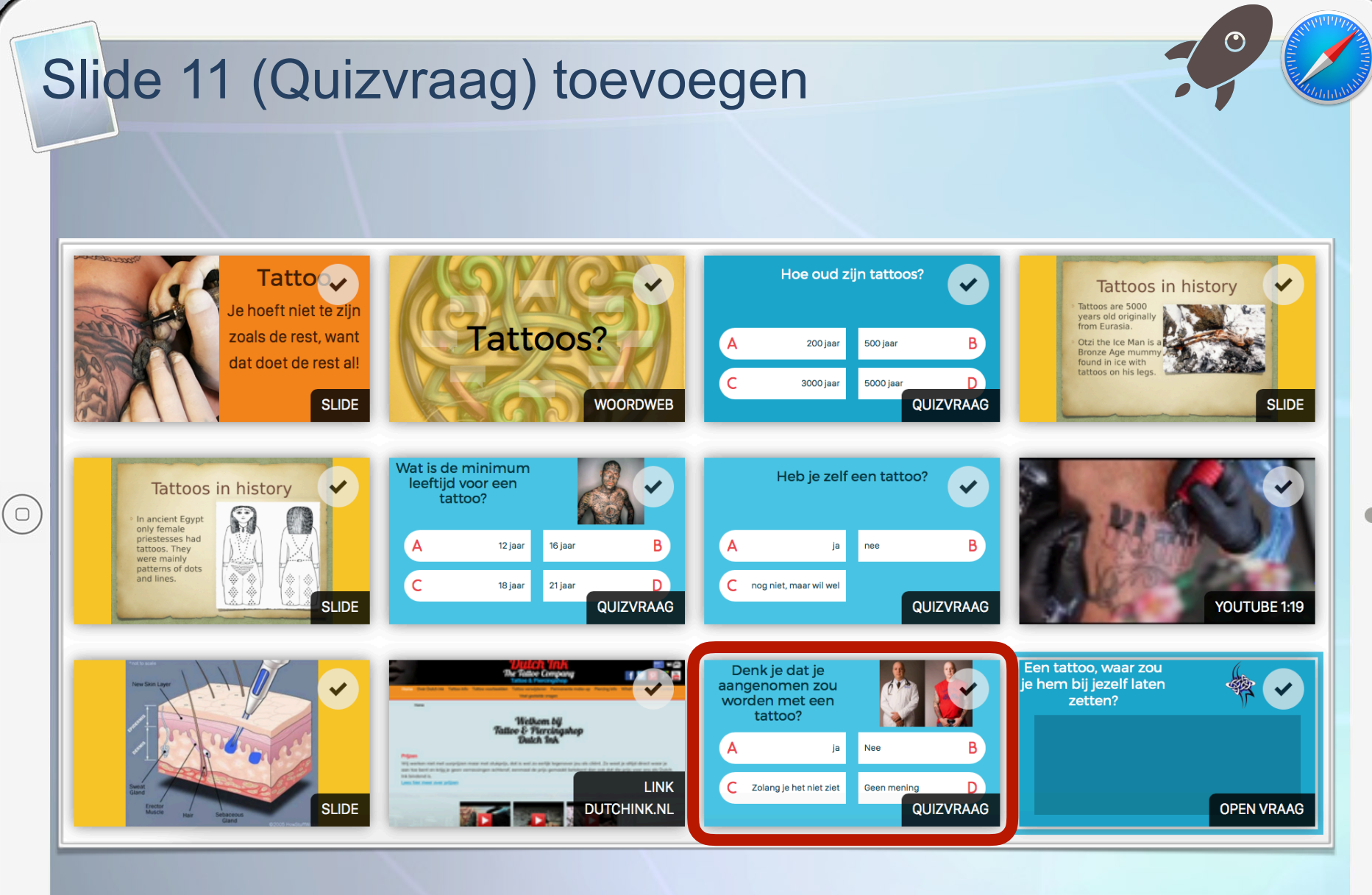

#### Quizvraag toevoegen

 $(\Box)$ 

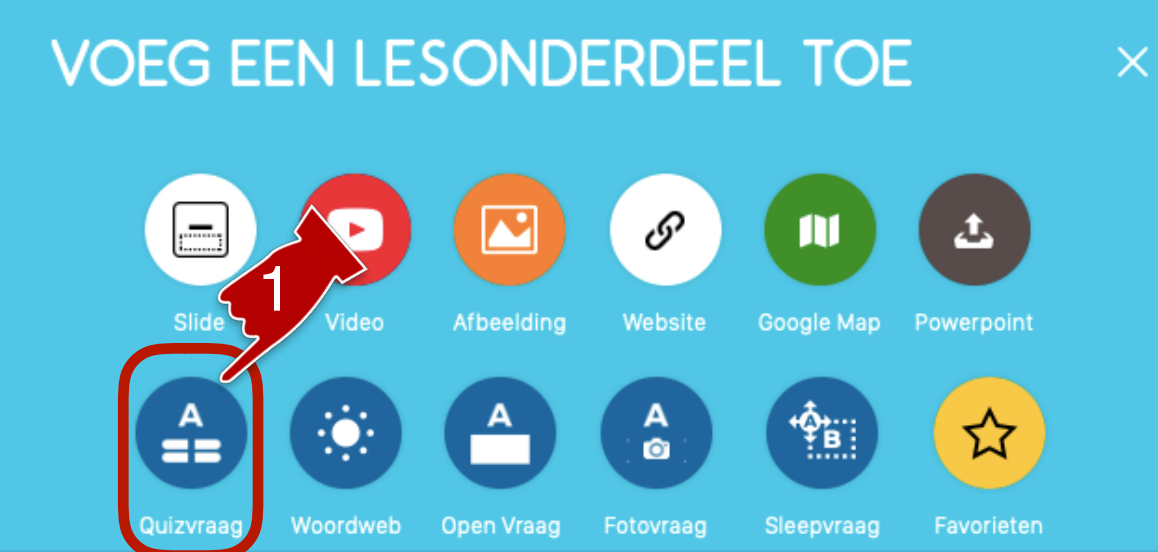

#### IK WIL EEN QUIZVRAAG...

zelf maken

🤣 zoeken in LessonUp

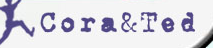

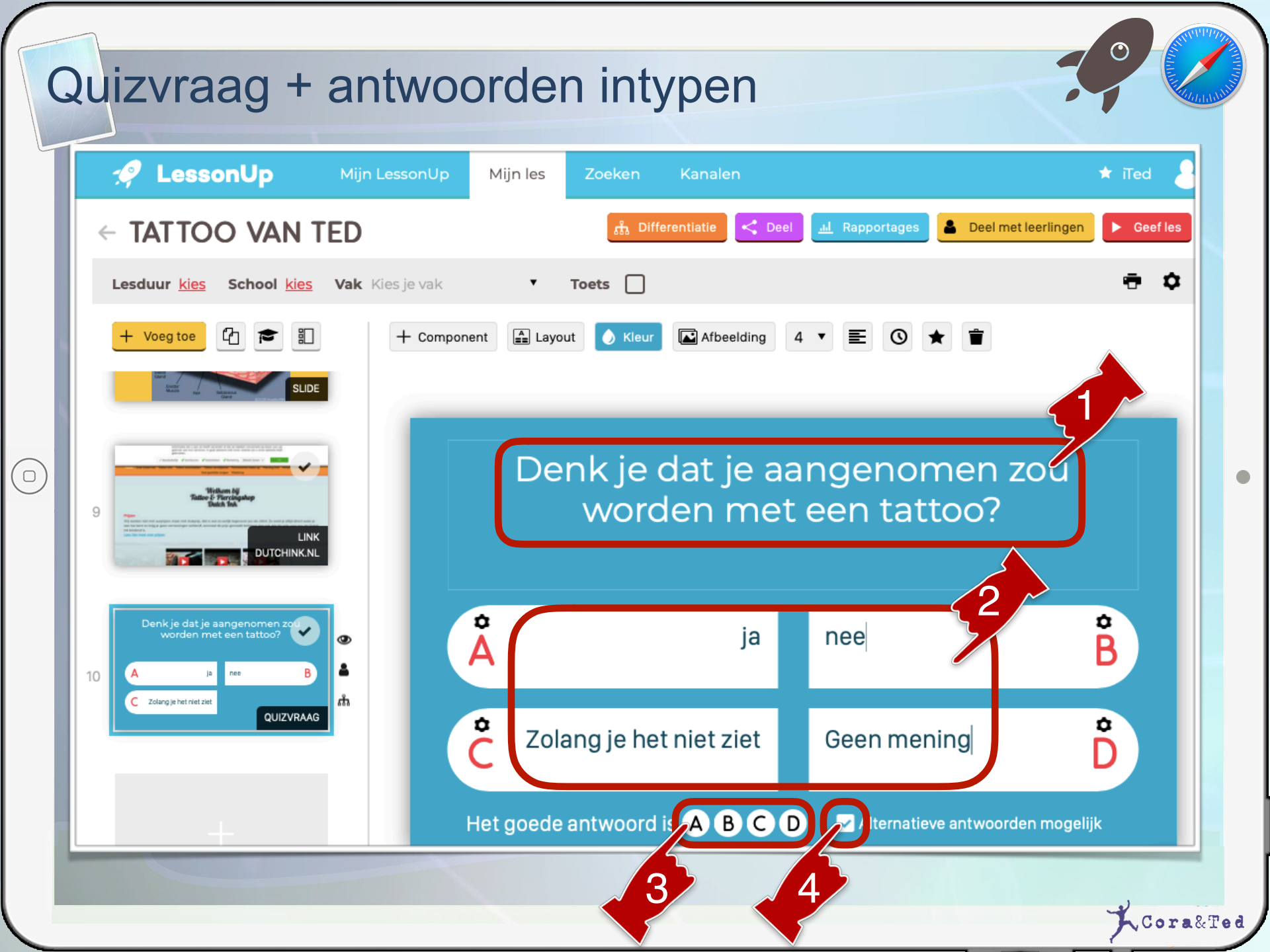

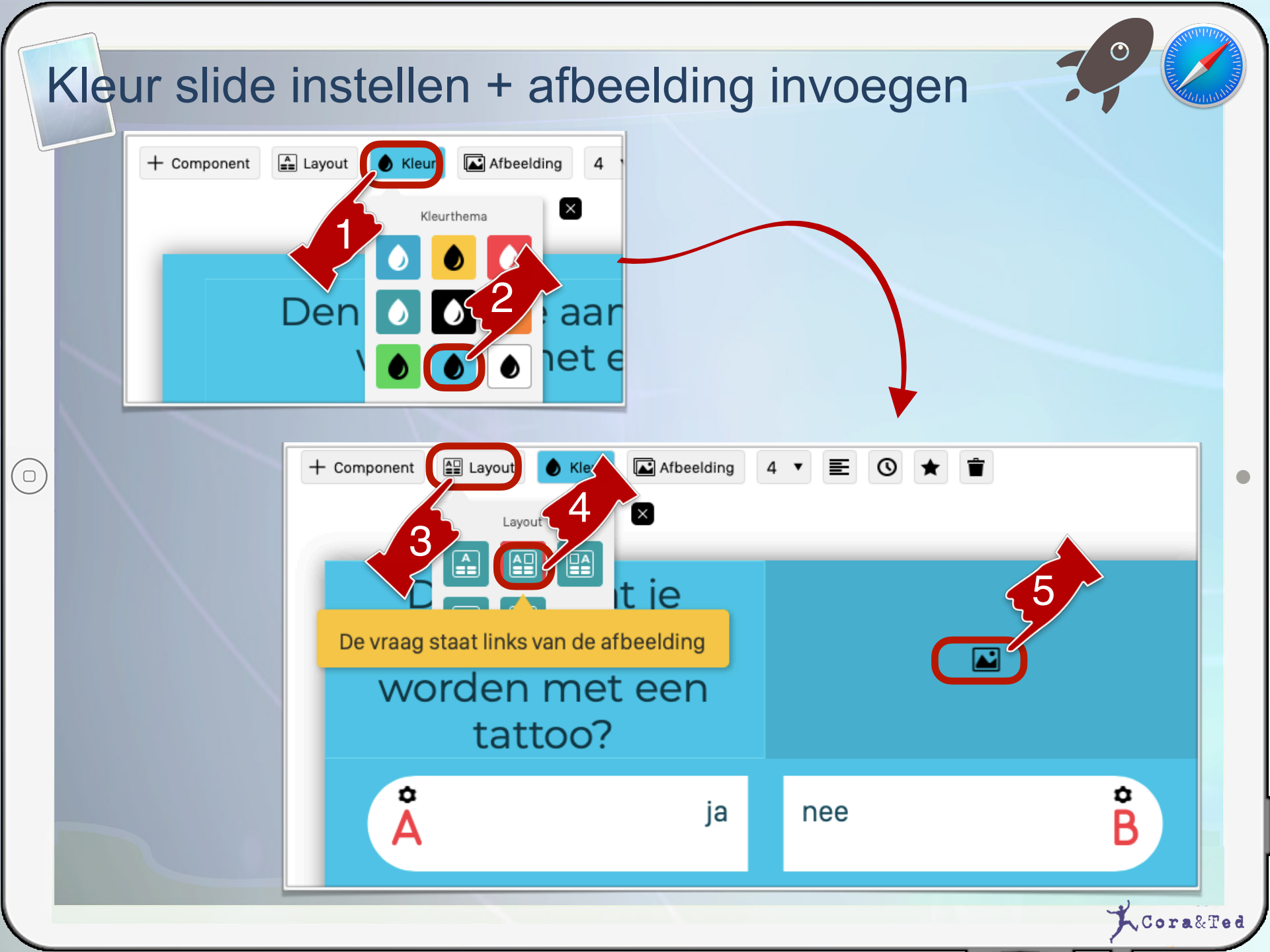

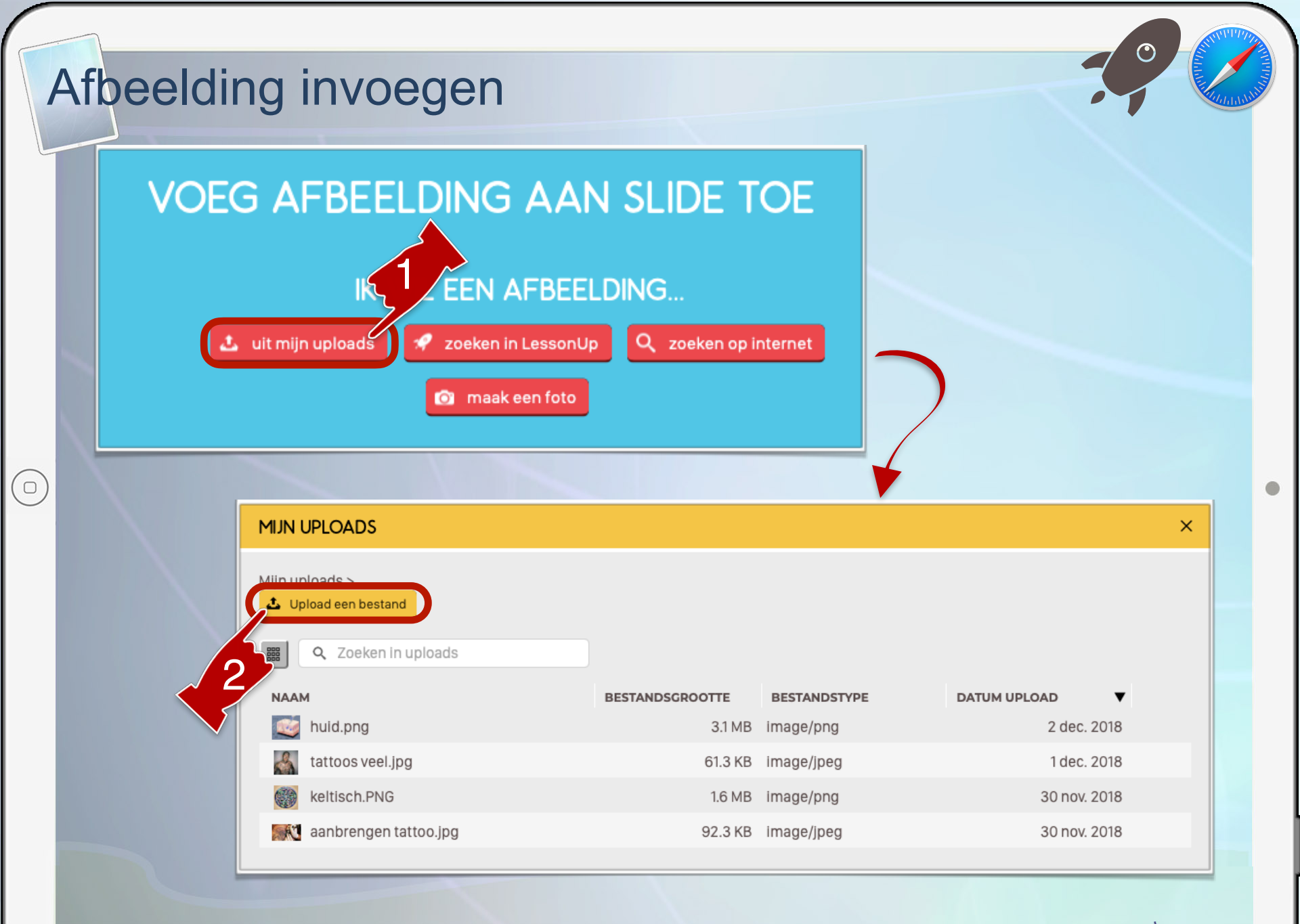

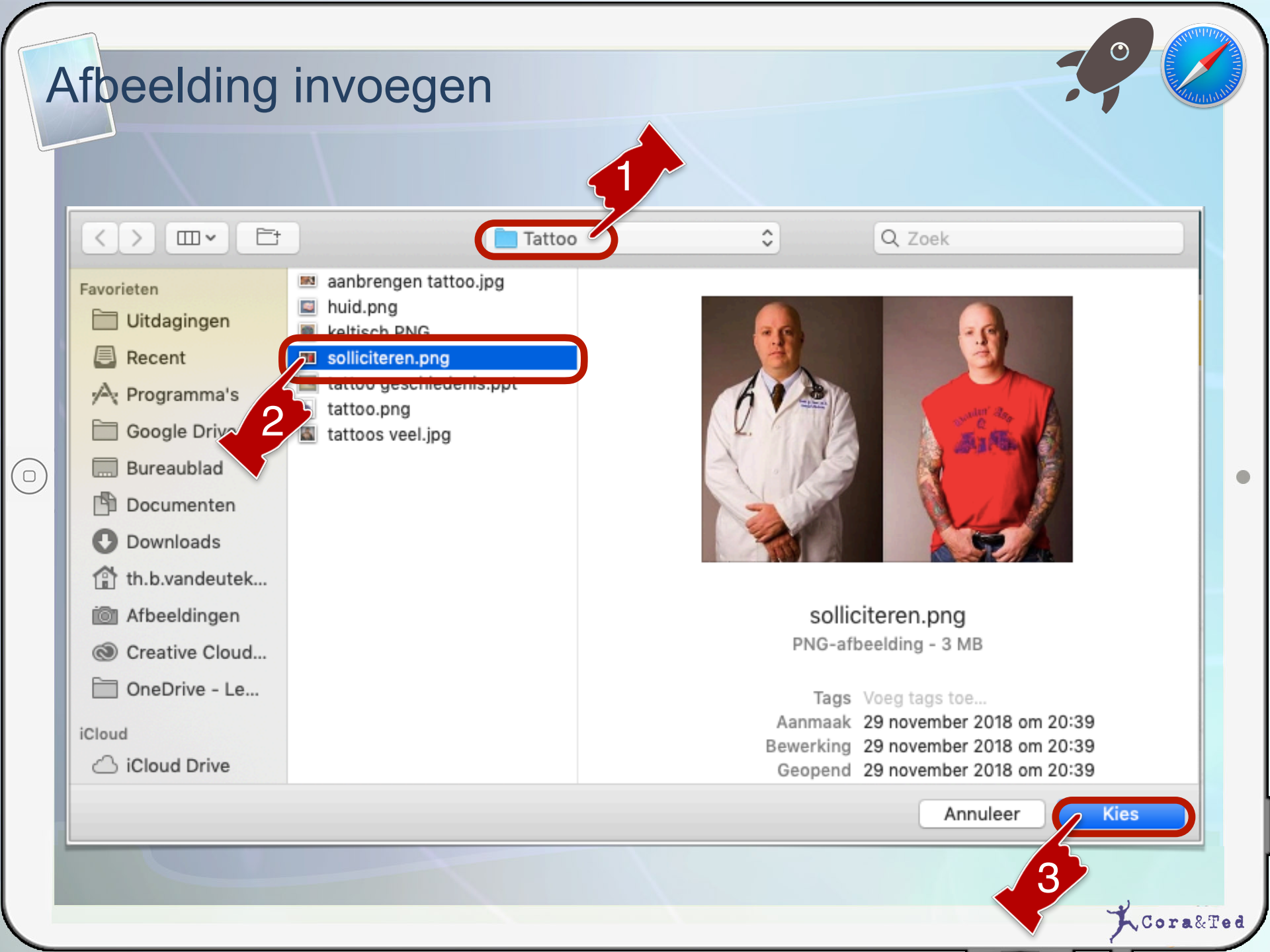

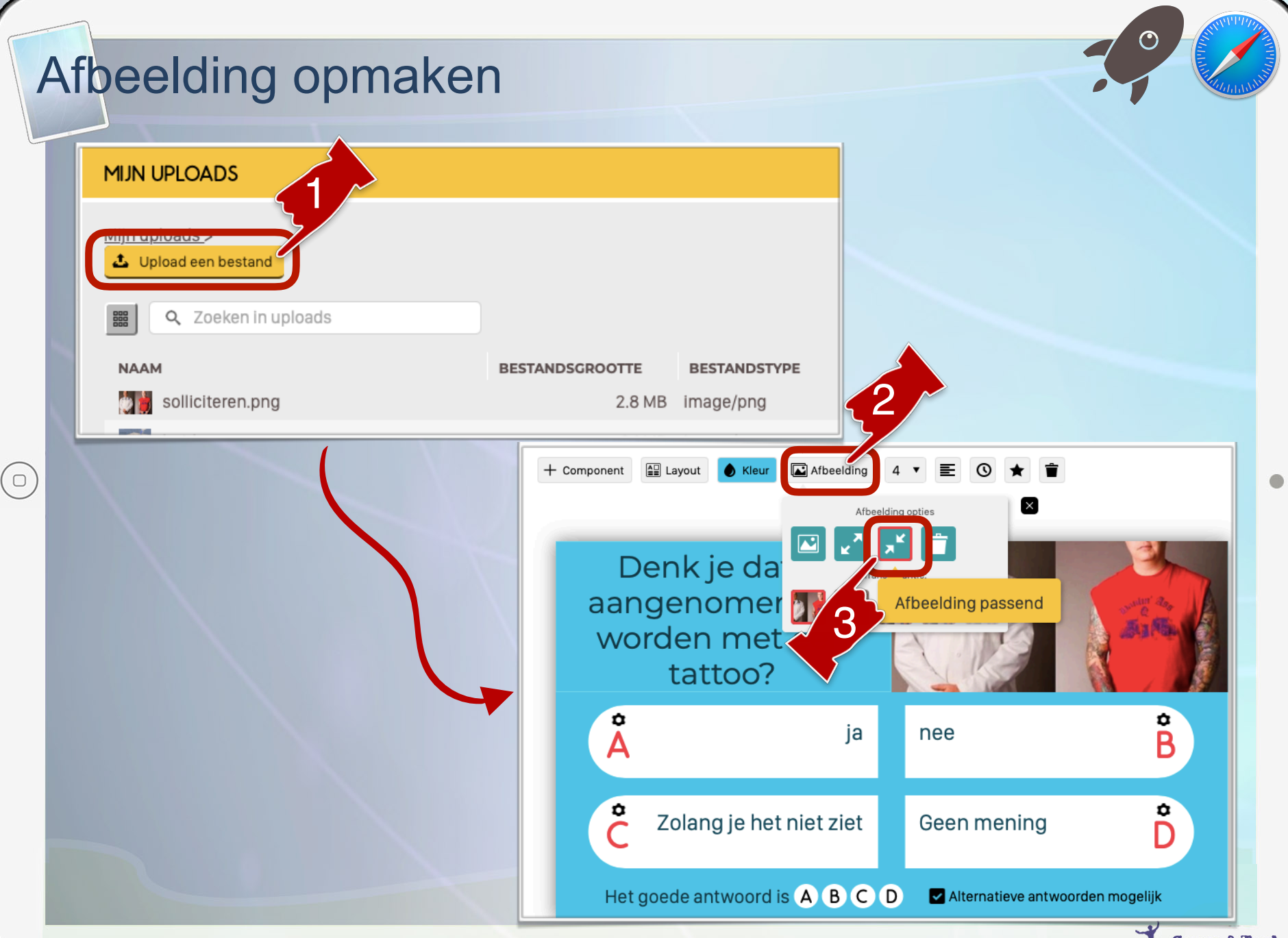

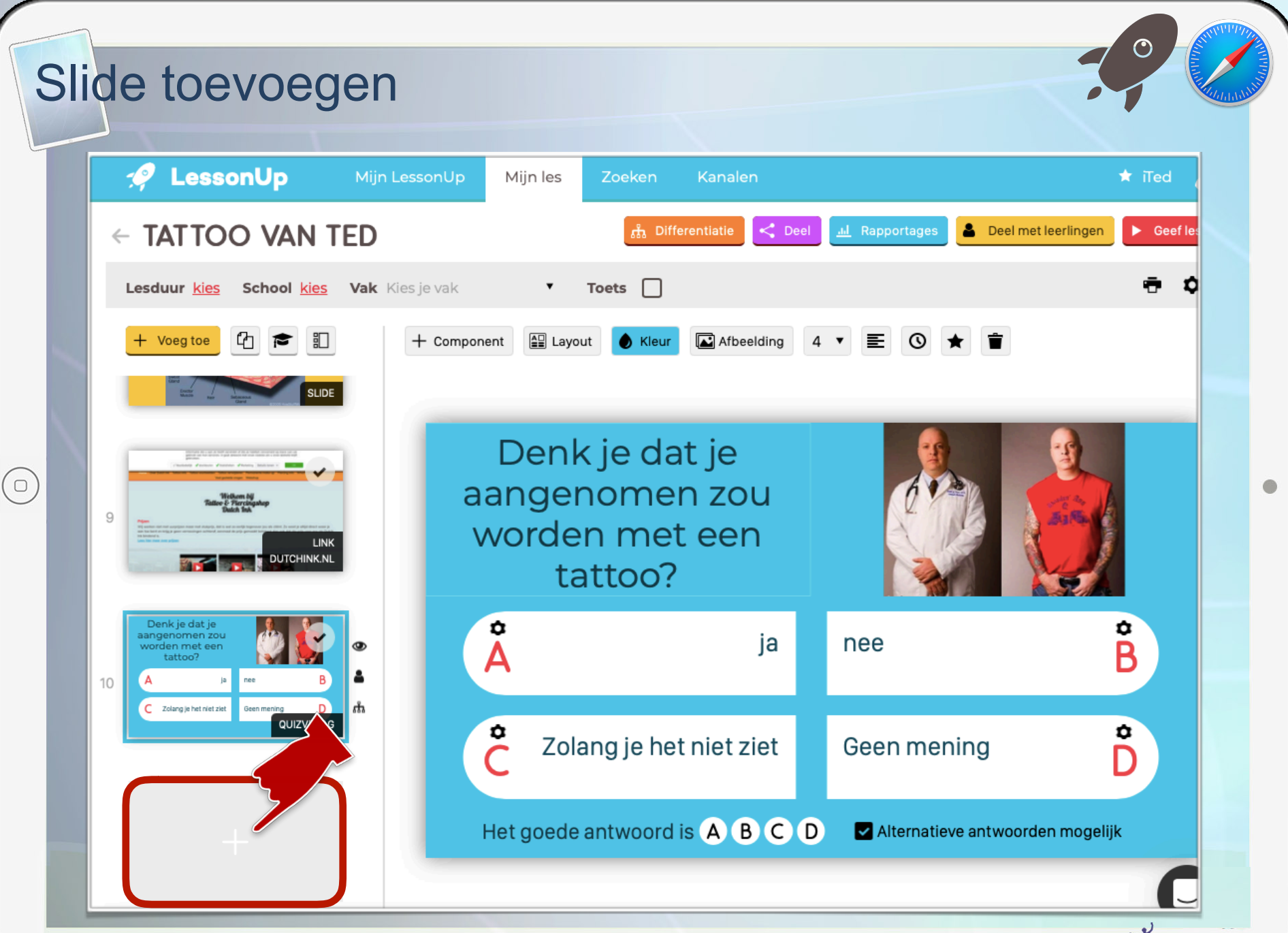

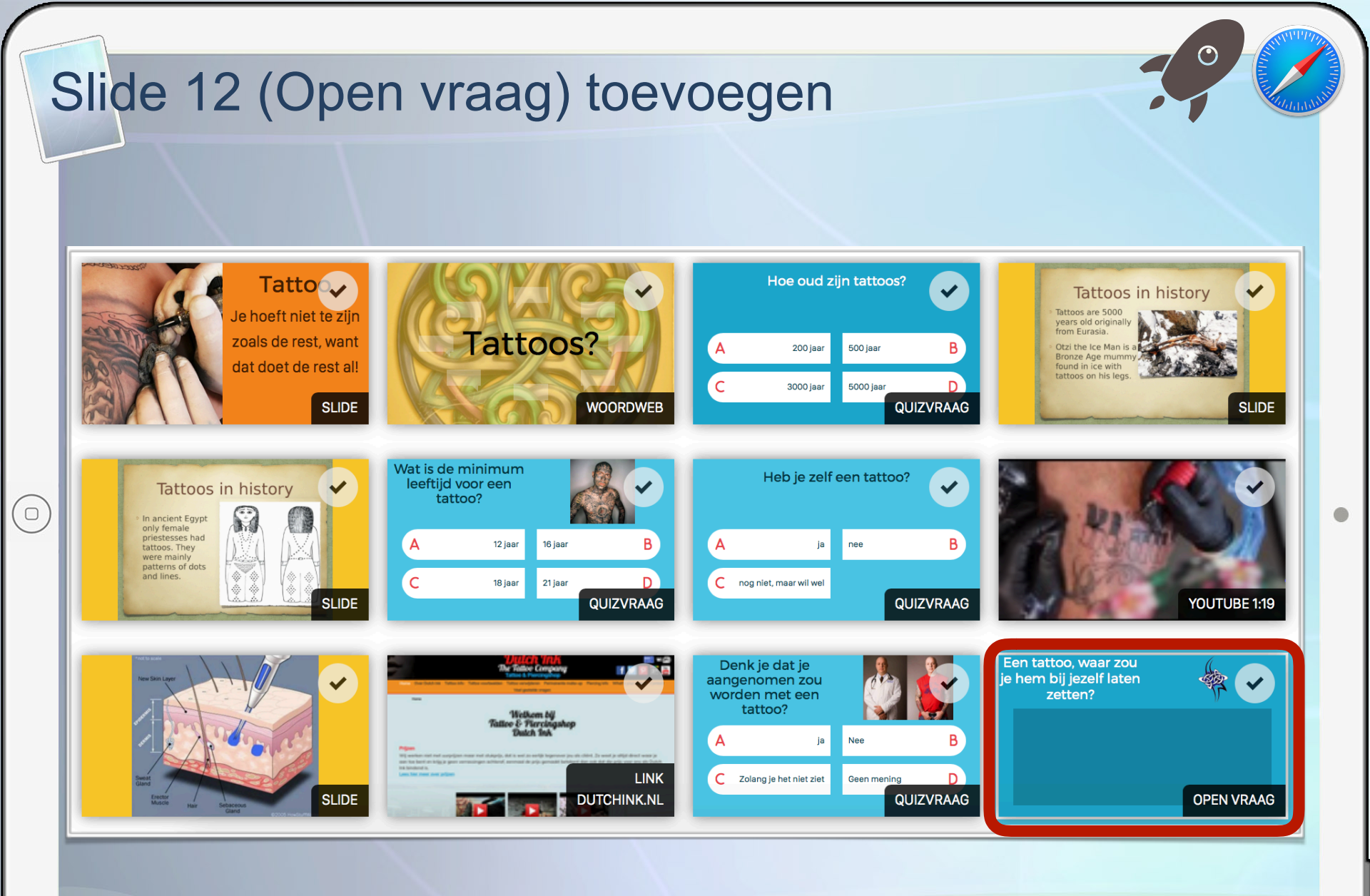

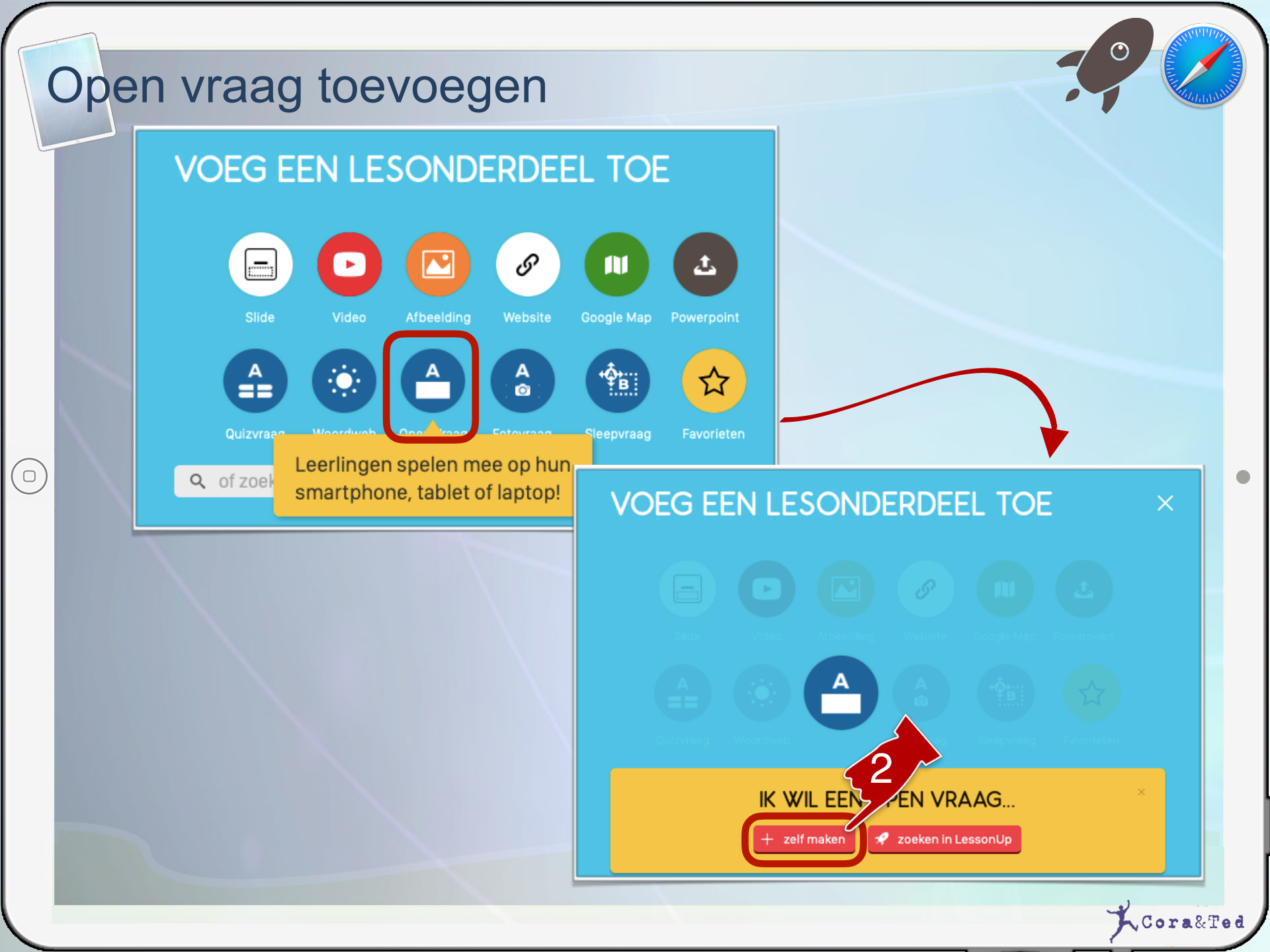

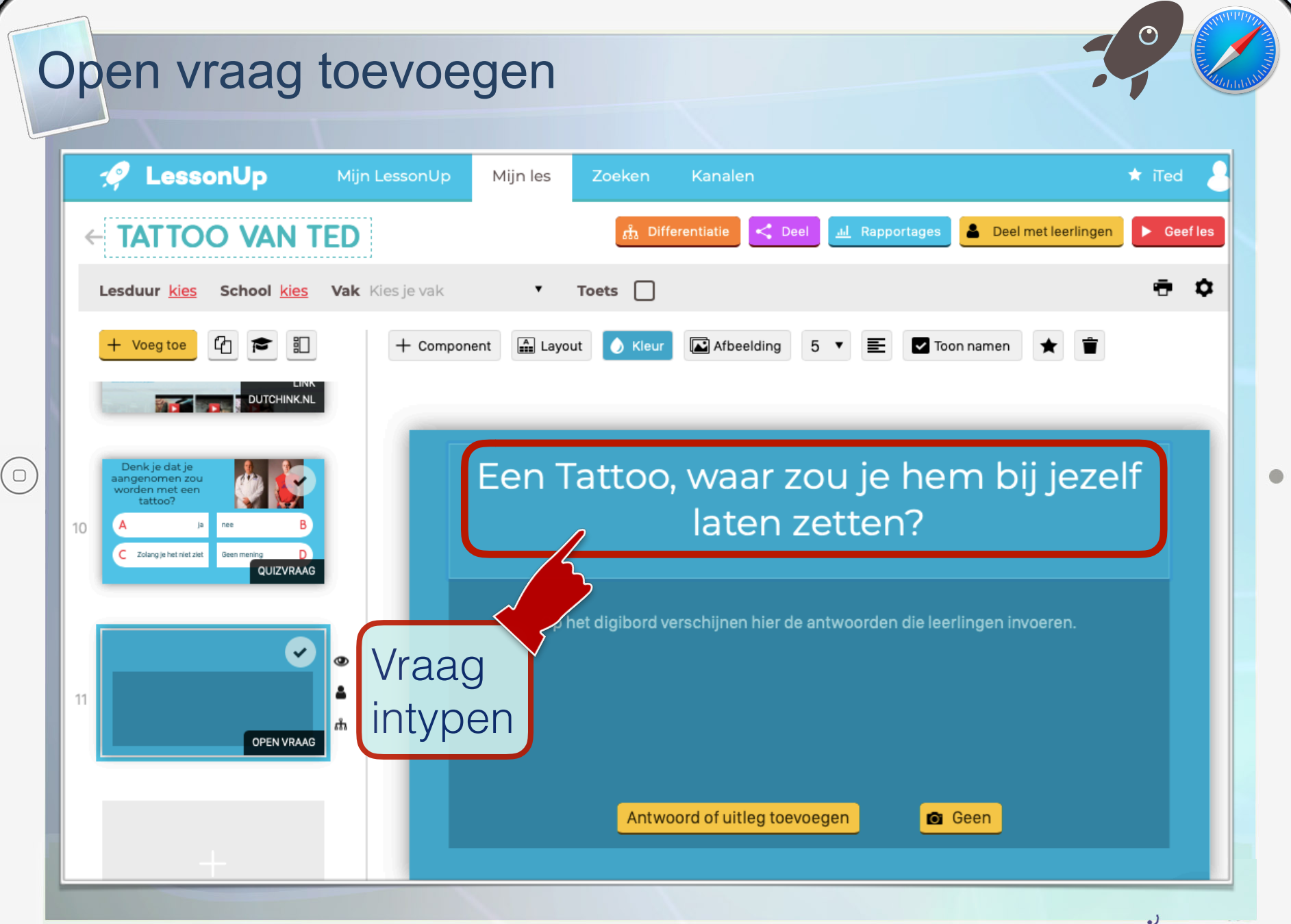

#### Afbeelding invoegen

 $( \circ )$ 

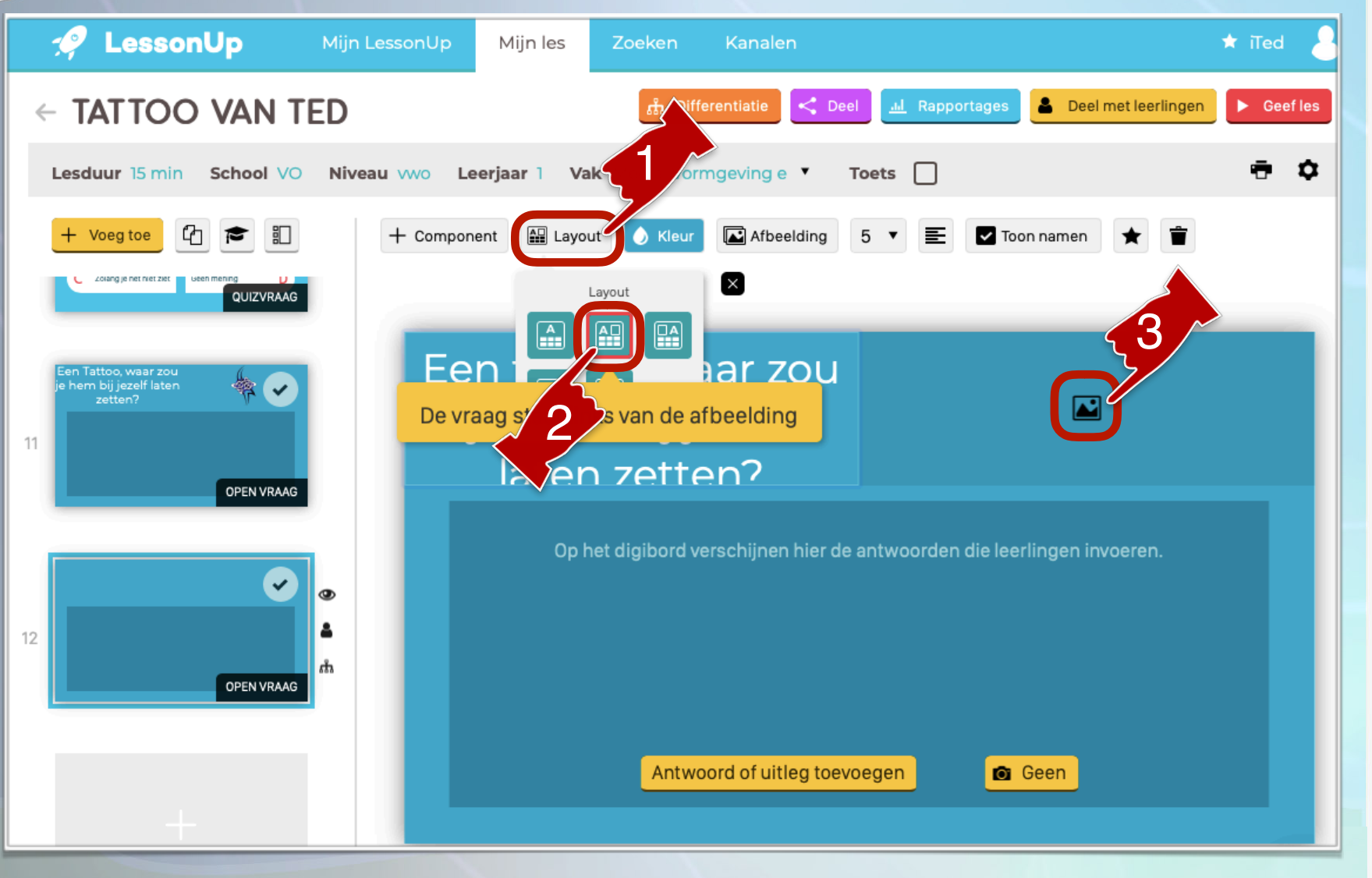

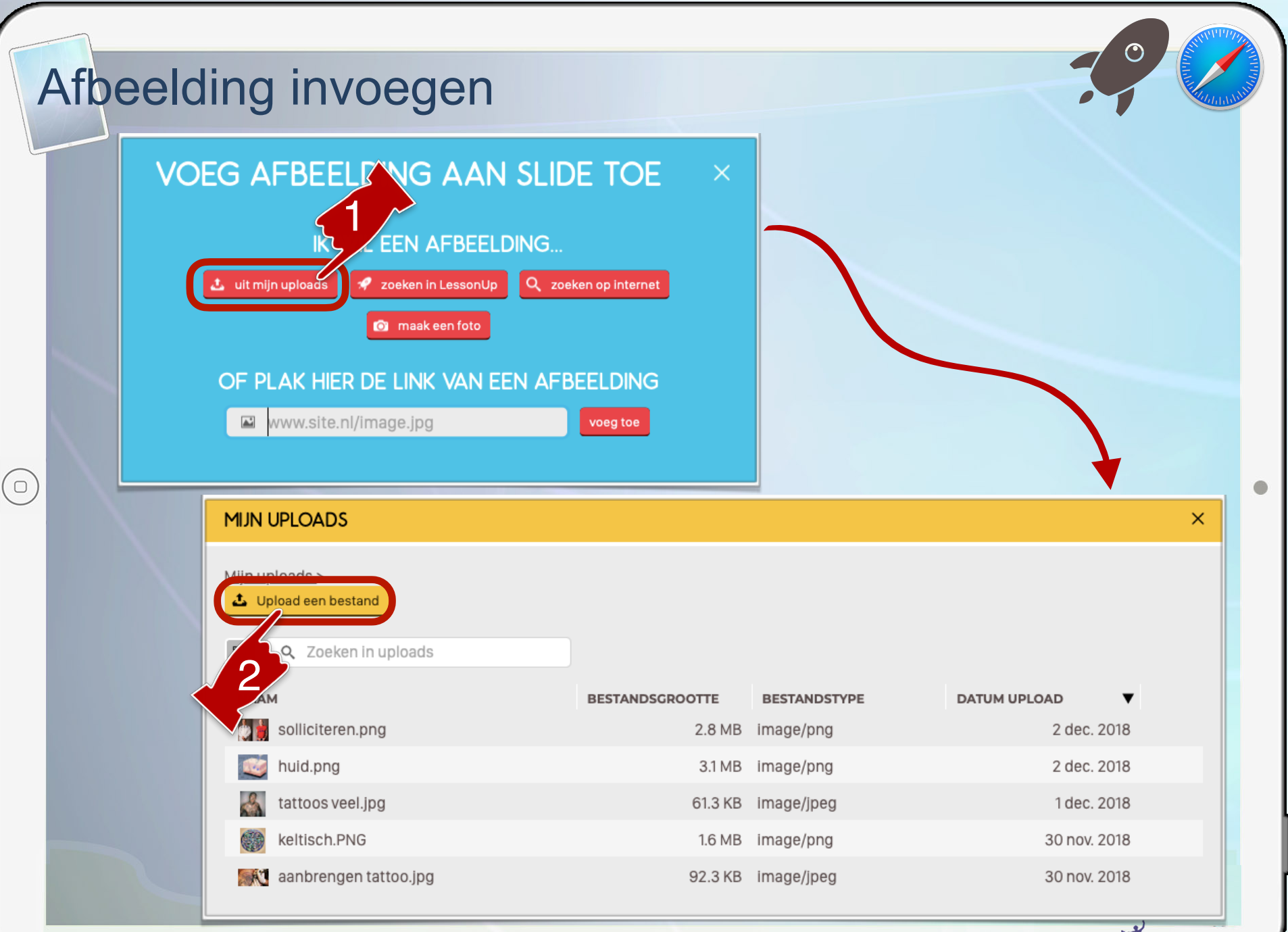

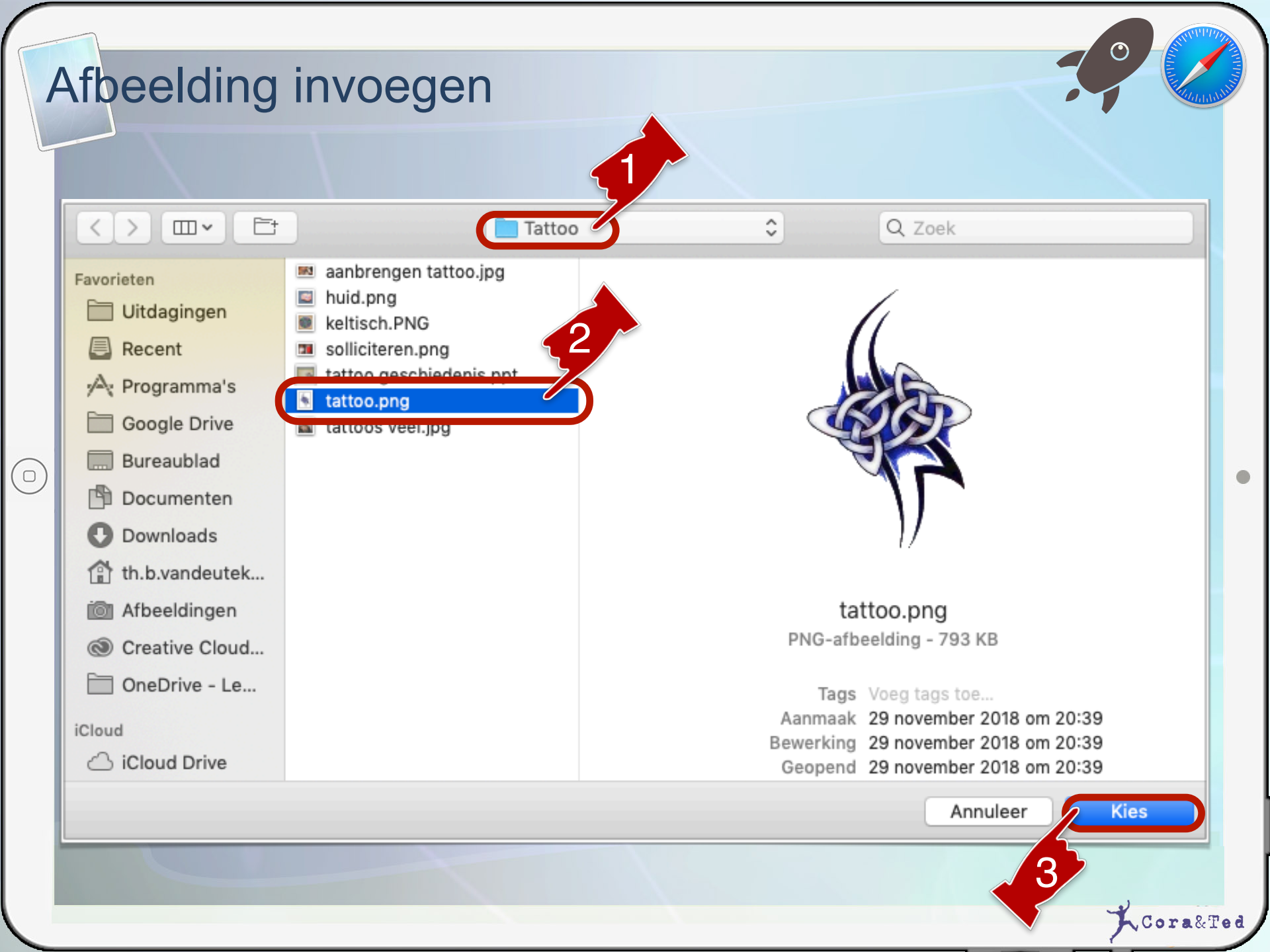

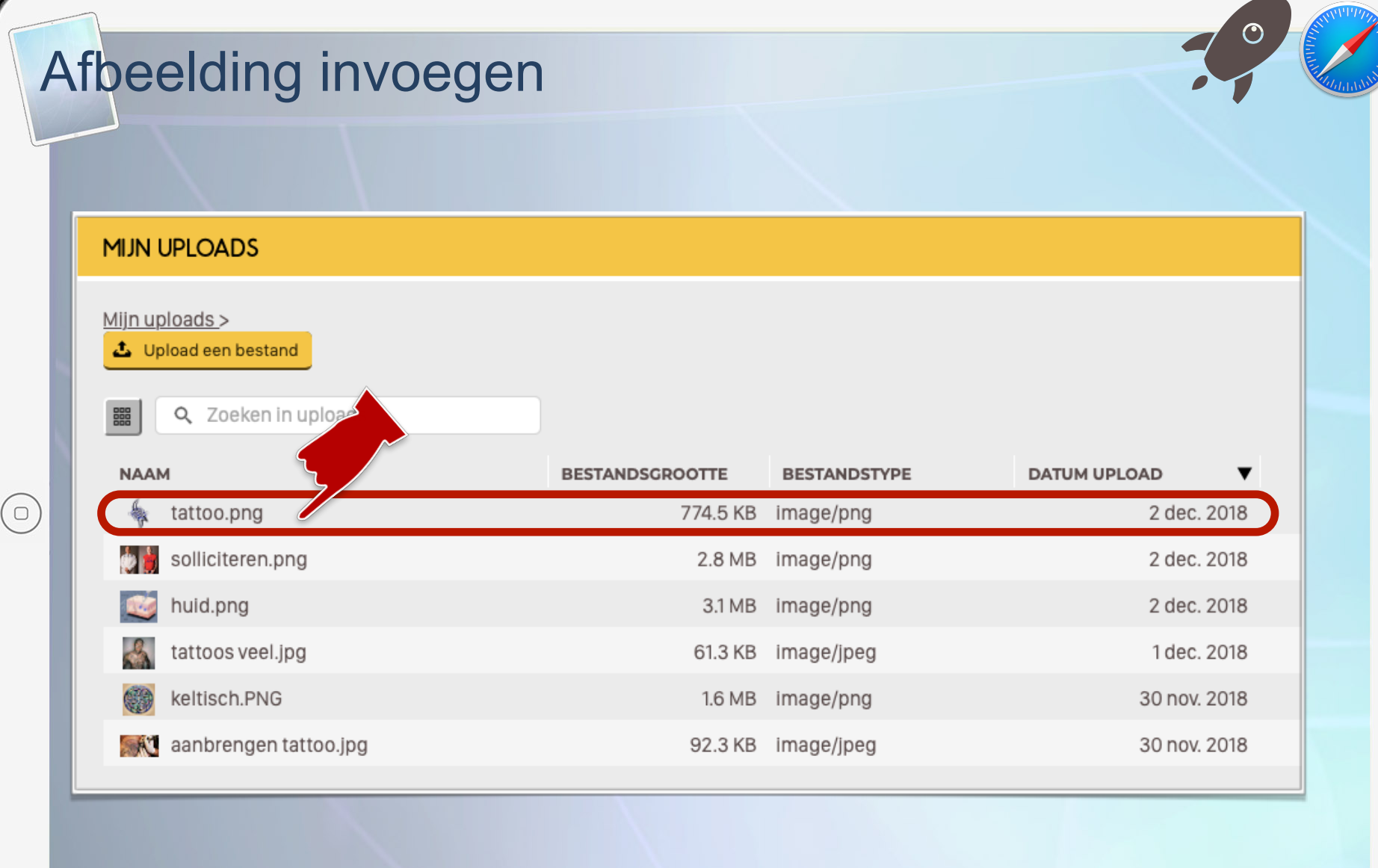

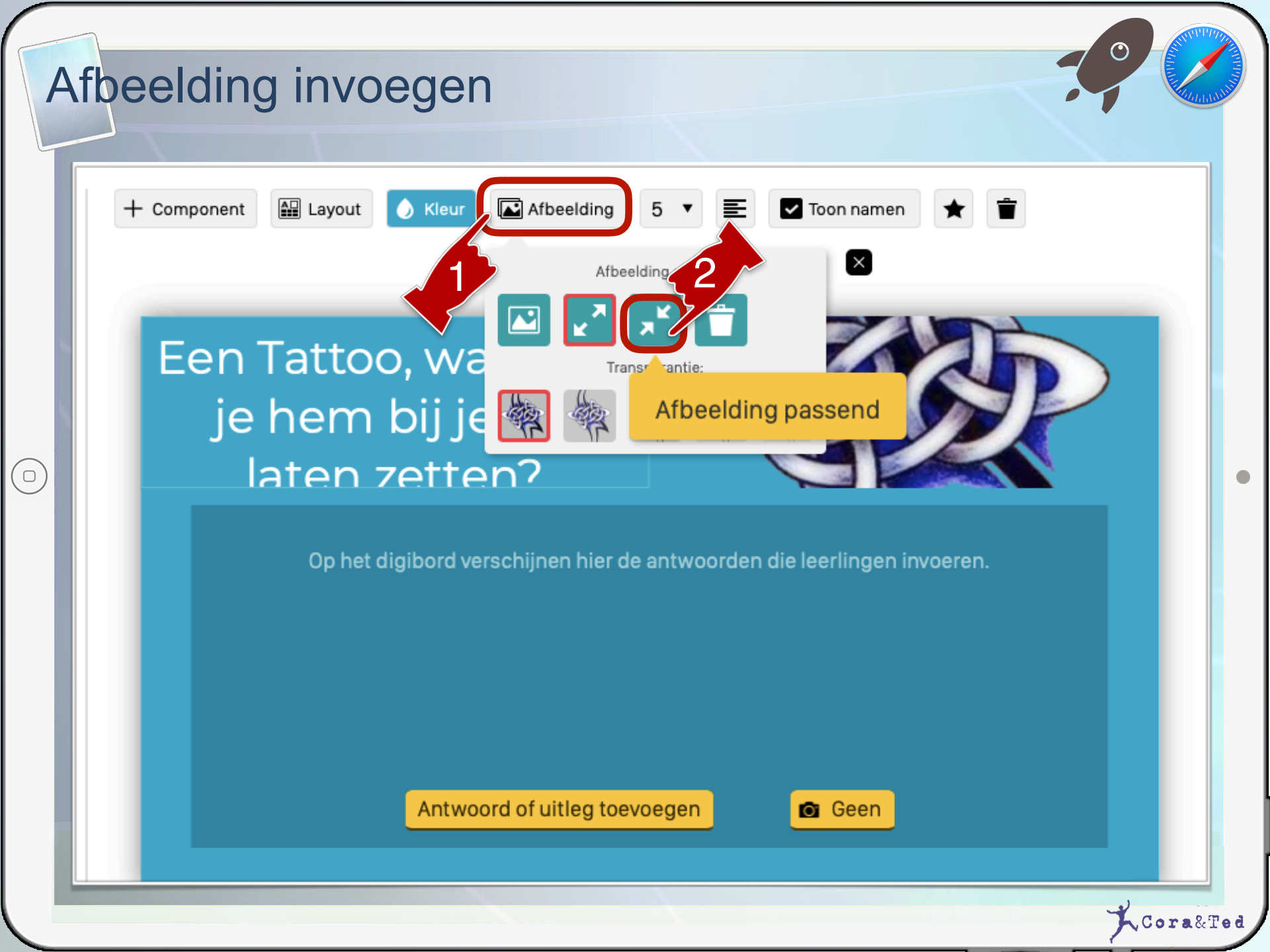

| k | Kenmerken les i                                            | nstellen                                                                |                  |
|---|------------------------------------------------------------|-------------------------------------------------------------------------|------------------|
|   | Aijn Less                                                  | sonUp Mijn les Zoeken Kanalen                                           | ★ iTed           |
|   | ← TATTOO VAN TED                                           | 🖧 Differentiatie < Deel 🛄 Rapportages 🖀 Deel met leer                   | ingen 🕨 Geef les |
|   | Lesduur <u>kies</u> School <u>kies</u> Vak Kiesj           | je vak 🔻 Toets 🗌                                                        | ÷ ¢              |
|   | + Voeg toe 🕢 🞓 🗊 🕂                                         | - Component 🔛 Layout 💧 Kleur 🖾 Afbeelding 5 🔻 📰 🔽 Toon namen ★          | •                |
|   |                                                            |                                                                         |                  |
|   | Denk je dat je<br>aangenomen zou<br>worden met een         | Een Tattoo, waar zou                                                    |                  |
|   | 10 A ja nee B                                              | je hem bij jezelf                                                       |                  |
|   | QUIZVRAAG                                                  |                                                                         |                  |
|   | Een Tattoo, waar zou<br>je hem bij jezelf laten<br>zetten? | Op het digibord verschijnen hier de antwoorden die leerlingen invoeren. |                  |
|   | 11 <b>А</b>                                                |                                                                         |                  |
|   | OPEN VRAAG                                                 |                                                                         |                  |
|   |                                                            | Antwoord of uitleg toevoegen Geen                                       |                  |
|   | +                                                          |                                                                         |                  |

N'1'1'//

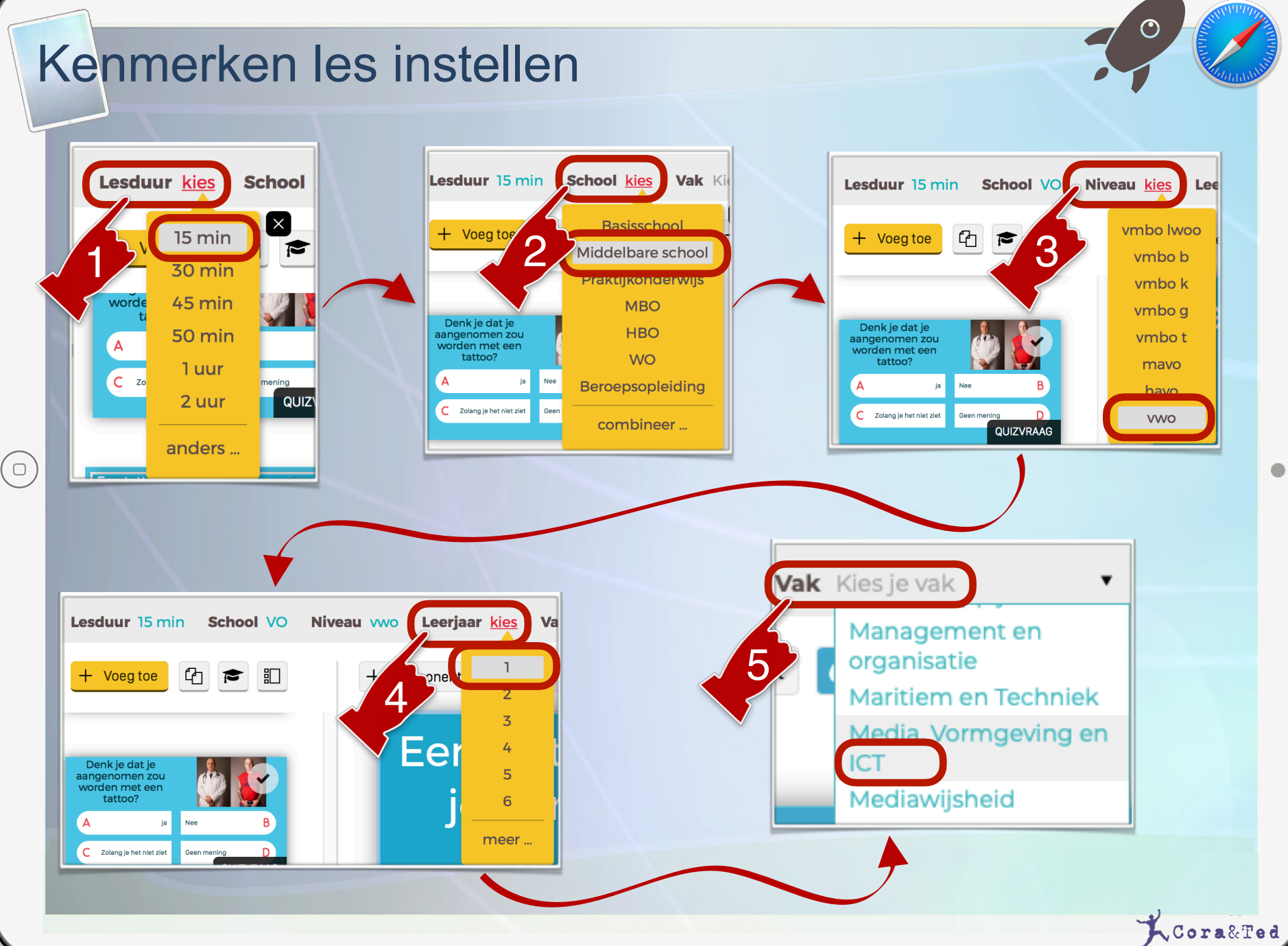

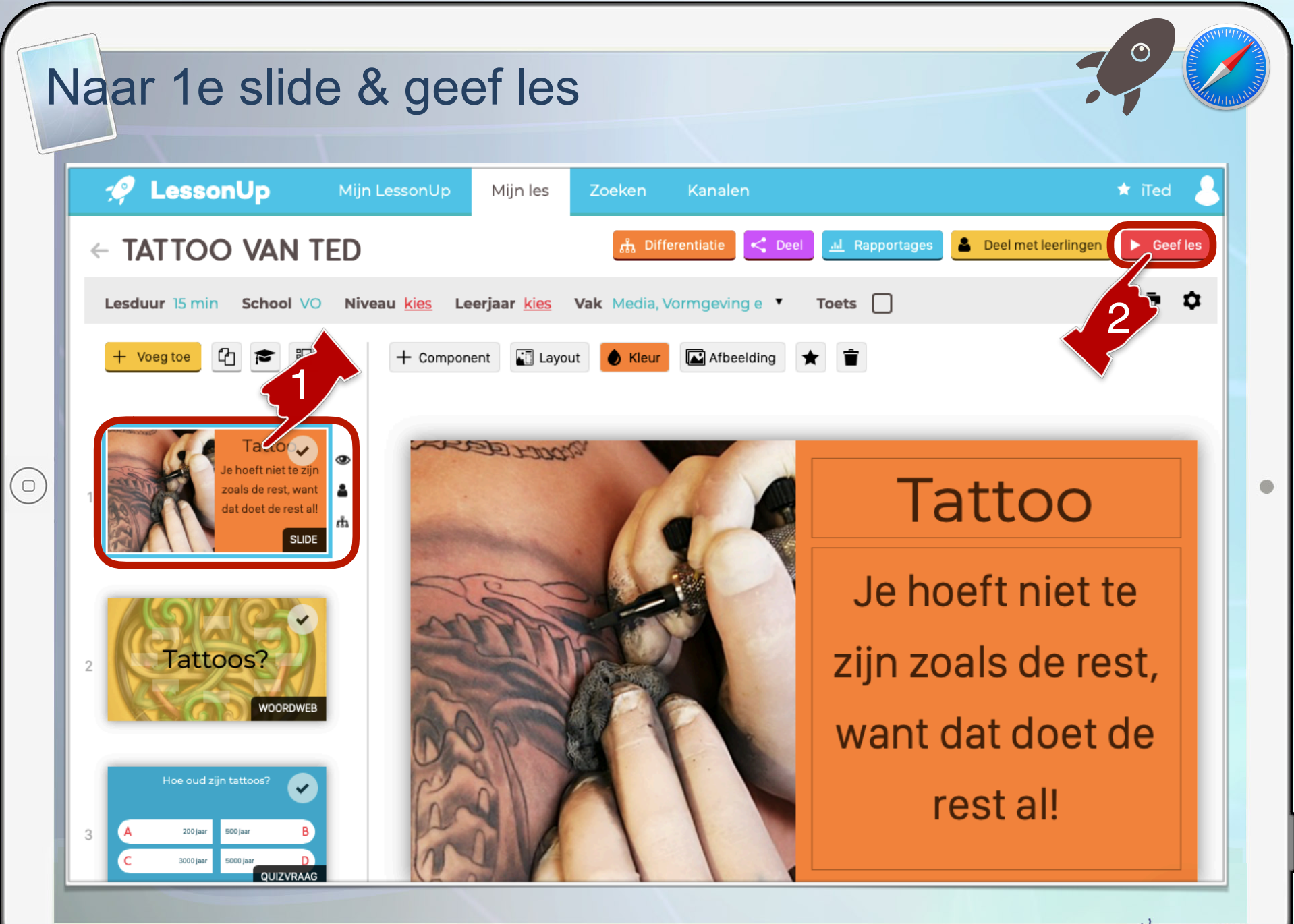

#### **Geef les**

 $(\circ)$ 

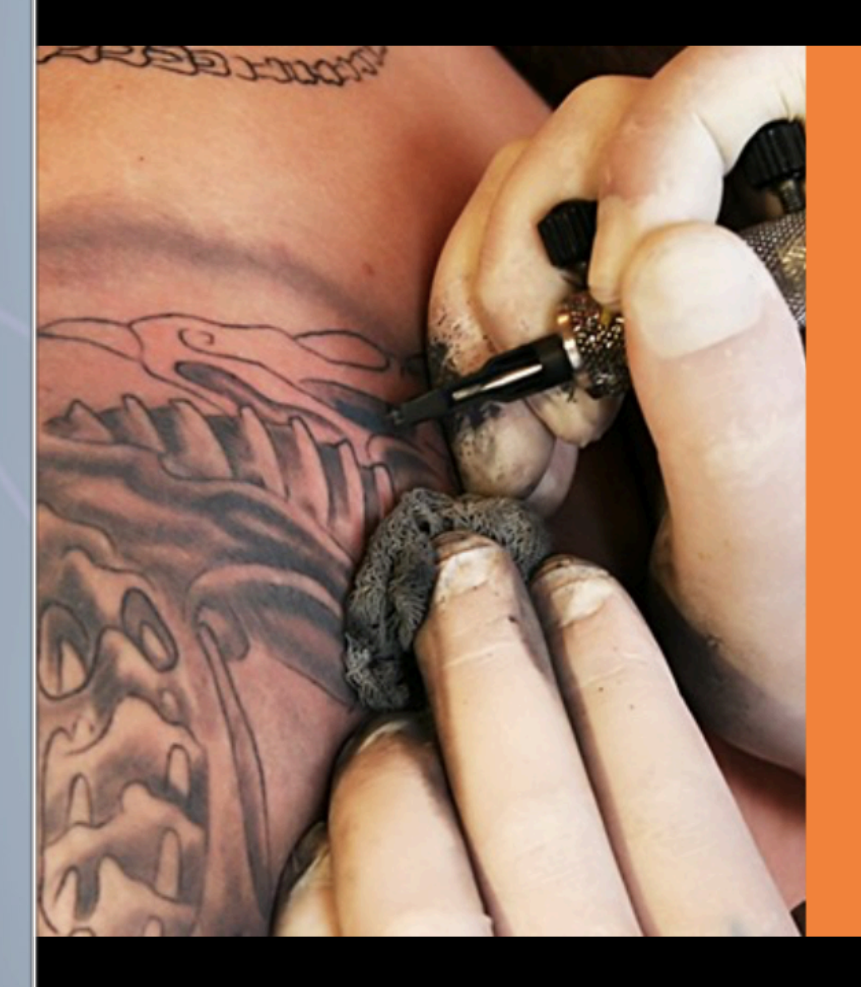

# Tattoo Je hoeft niet te zijn zoals de rest, want dat doet de rest al!

1 / 11

4 8 9 6 <u>Oleerlingen</u> I geluid I devices in de klas deel scherm

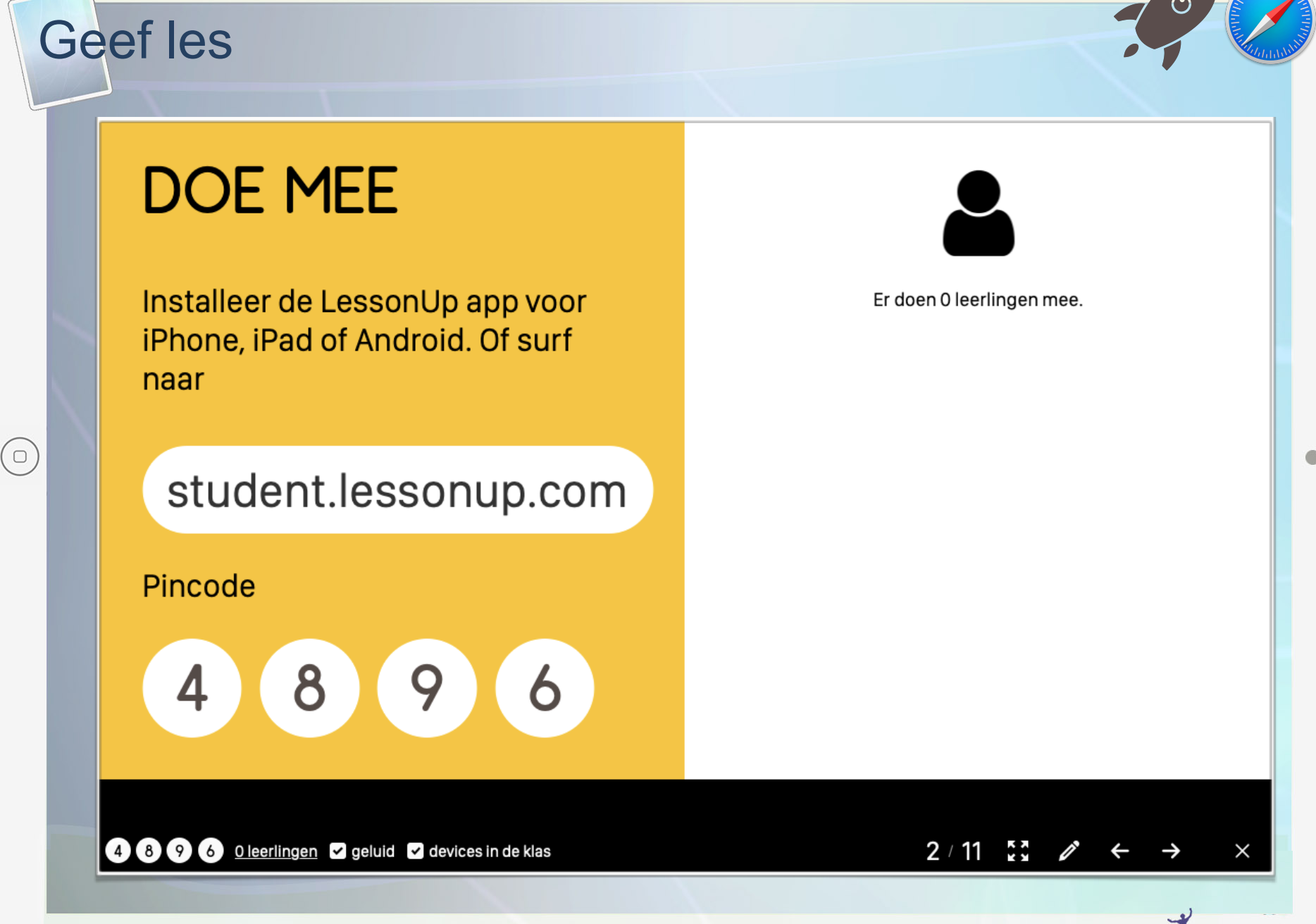

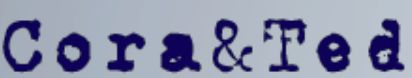

## LessonUp workshop Demoles Tattoo deel 2

Cora Kloet (<u>ckloet@lentiz.nl</u>) Ted van Deutekom (<u>tvdeutekom@lentiz.nl</u>)